This bulletin reviews the Current User Interface (Current U.I.) compared to the New User Interface (New U.I.) and is meant as an introduction to the New U.I. as well as some of its functionality. Although the New U.I. processes bids the same way as it does right now, it is visually quite different from what we are used to right now.

Navigating through the New U.I. will take time and practice. To assist you in making the transition there will be a four (4) month period where both the Current U.I. and the New U.I. will be available for you to bid with. There will also be more information on the New U.I. in bulletins and other tools to assist you.

While the New U.I. does take advantage of a greater number of platforms, including tablets it is not officially supported on all platforms, operating systems and/or all browsers. Additional platform, operating systems and possibly browser support will continue to advance now that PBS will be moving its interface to a newer type of browser. Any issues with "non-supported" systems and browsers may not be able to be corrected.

| Log In                                                                                                    | Screen                                                                                                    |
|----------------------------------------------------------------------------------------------------|----------------------------------------------------------------------------------------------------|
| Current U.I.                                                                                                    | New U.I.                                                                                                    |
| Employee Number:<br>Password:<br>Log in*<br>*by Logging in to Namedor PRS you are agreeing to the <u>Terms of Lise</u> | <complex-block></complex-block>                                                                                                    |
|                                                                                                    | The new version of PBS uses the same log in information as you currently use (employee number and password).                                                                                                    |
|                                                                                                    | <ul> <li>NOTE: The Select Airline Code box [1] is for the <u>PBS Test Server only</u> and will not be on the version of PBS that you will use.</li> <li>If for any reason the Select Airline Code box does appear, select "aca" for Mainline or "rga" for Rouge from the list of airlines.</li> </ul> |

# Log In Screen Current U.I. New U.I. Authenticating ac012345 NAVBLUE rms of Use | Copyright, 2017 © NAVBLUE Once the Login button has been selected PBS will authenticate the information. **NOTE**: This step is automatic.

## Log In Screen Current U.I. New U.I. Synchronizing ac012345 NAVBLUE AN AIRBUS COMPAN of Use | Copyright, 2017 © NAVBLUE Once the information has been authenticated PBS will begin the synchronization process. NOTE: This step is automatic. NOTE: If Automate On Startup and Close On Success are selected then PBS will automatically synchronize the required data and proceed to the Info tab the next time PBS is accessed. These options may be changed once PBS is loaded by clicking on the Sync Data icon (reviewed later in this document).

## Log In Screen Current U.I. New U.I. 2 Synchronization Automate On Start Up Close On Success Status of Use | Copyright, 2017 © NAVBLUE The Synchronization Options Window [2] will appear allowing the following options to be selected: 3- Automate On Startup: Synchronization will automatically begin once the Login button has been selected (at next log in) \*. 4- Close On Success: Closes the Synchronization box once synchronization has been successfully completed (at next log in) \*. 5- Status: Displays the status of the synchronization process and what has been synchronized. 6- View Log: Displays a log of the synchronization activities (once the Synchronization Options Window has been closed). \* If Automate On Startup and Close On Success are selected then PBS will automatically synchronize the required data and proceed to the Info tab

## PBS Current vs New User Interface – Side by Side

the next time PBS is accessed.

| Log In       | Screen                                                                                                    |
|--------------|----------------------------------------------------------------------------------------------------|
| Current U.I. | New U.I.         New U.I.         Image: Sector and Sector and Secto |
|              | <ul> <li>not been downloaded. This is the case with previous bids and bid periods.</li> <li><b>NOTE:</b> This step is optional however if you want to view and/or copy information from previous bid periods then click on the black checkmark and synchronizing your bids. The newly downloaded information will be available for this session only and the process will need to be redone if you log out and restart another bidding session.</li> </ul>                                                                                                    |

| Current U.I.<br>Synchronization Log<br>Info<br>Web 92 1 2016 10:18:06 GMT-0400 (Eastern Daylight Te<br>screessful)<br>Web 92 1 2016 10:18:06 GMT-0400 (Eastern Daylight Te<br>screessful)<br>Web 82 1 2016 10:18:06 GMT-0400 (Eastern Daylight Te<br>screessful)<br>Web 82 1 2016 10:18:06 GMT-0400 (Eastern Daylight Te<br>screessful)<br>Meb 82 1 2016 10:18:06 GMT-0400 (Eastern Daylight Te<br>screessful)<br>Meb 82 1 2016 10:18:06 GMT-0400 (Eastern Daylight Te<br>screessful)<br>Meb 82 1 2016 10:18:06 GMT-0400 (Eastern Daylight Te<br>screessful)<br>Meb 82 1 2016 10:18:06 GMT-0400 (Eastern Daylight Te<br>screessful)<br>Meb 82 1 2016 10:18:06 GMT-0400 (Eastern Daylight Te<br>screessful)<br>Meb 82 1 2016 10:18:06 GMT-0400 (Eastern Daylight Te<br>screessful)<br>Meb 82 1 2016 10:18:06 GMT-0400 (Eastern Daylight Te<br>screessful)<br>Meb 82 1 2016 10:18:06 GMT-0400 (Eastern Daylight Te<br>screessful)<br>Meb 82 1 2016 10:18:06 GMT-0400 (Eastern Daylight Te<br>screessful)<br>Meb 82 1 2016 10:18:06 GMT-0400 (Eastern Daylight Te<br>screessful)<br>Meb 82 1 2016 10:18:06 GMT-0400 (Eastern Daylight Te<br>screessf | 8                                                                                                    |
|----------------------------------------------------------------------------------------------------|----------------------------------------------------------------------------------------------------|
| Example of the Synchronization Log.<br>This screen is displayed after the Synchr<br>been closed and only if the <i>View Log</i> box h<br><b>NOTE:</b> This step is optional.                                                                                                    | Fire; appcontig downloaded<br>[re]; appcontig assigned to<br>[re]; appcontig assigned to local<br>[re]; translations downloaded<br>[re]; translations downloaded<br>[re] |
| Example of the Synchronization Log.<br>This screen is displayed after the Synchr<br>been closed and only if the <i>View Log</i> box h<br><b>NOTE:</b> This step is optional.                                                                                                    | Forget Password?                                                                                                    |

| Log In              | Screen                                                                                                    |
|---------------------|----------------------------------------------------------------------------------------------------|
| Log In Current U.I. |                                                                                                    |
|                     | <b>NOTE:</b> If <i>Automate On Startup</i> and <i>Close On Success</i> are selected then PBS will automatically synchronize the required data and proceed to the Info tab the next time PBS is accessed. These options may be changed once PBS is loaded by clicking on the Sync Data icon (reviewed later in this document). |

|                                                                                                    |                                                                                                    | PBS-G                                                              | eneral                                                                                                    |                                                                                                    |                                                                         |
|----------------------------------------------------------------------------------------------------|----------------------------------------------------------------------------------------------------|--------------------------------------------------------------------|----------------------------------------------------------------------------------------------------|----------------------------------------------------------------------------------------------------|-------------------------------------------------------------------------|
| 017-03-02 To 2017-03-31 Confirmation # 1242395903 Last Submitted: 22 H                                                                                                    | sb, 2017 14:50                                                                                                    | JEAN DOE (012345) YUI-ALL-P: 04560                                 | Eld Period: 2017-03-02 To 2017-03-31 Confirmation # 12423959                                                                                                    | 103 Last Submitted: 22 Feb, 2017 14:50                                                                                                    | JEAN DOE (012345) YUL-ALL-P: 04560                                      |
| Bidder Details                                                                                                    | Information                                                                                                    |                                                                    | Bidder Details                                                                                                    | Information                                                                                                    | S (9) E                                                                 |
| Arran Green: No<br>Shadow Dates: Walk South Arran South Arran South A | Bid Period ::     Sep16       Bid Period Start :     2016-08-30       Bid Period End :     2016-09-29       Bid Period End :     2016-09-29       Reduced Block:     No       Restricted     Restricted       Equipment:     Training       Training Seniority:     25660 | d Location:<br>Requirements:                                       | Name : PAUL BOUCHARC<br>Employee Number : 099410<br>Languages : BL<br>2<br>VUL-ALL-P<br>Seniority: 05710<br>Eligible: No<br>Line Check No<br>Arman:<br>Green: No<br>Shadow Dates:         | D Bid Period : Sep16<br>Bid Period Start : 2016-08-30<br>Bid Period End : 2016-09-29<br>Bid Period End : 2016-09-29<br>Reduced Block: No Restricte<br>Restricted Restricte<br>Equipment: Training<br>Training Seniority: 25660 | d Location:<br>Requirements:                                            |
| Bidding Information<br>Posted on 10 Dec, 2014 13:36<br>PBS Training Bid and Award<br>Training Bid Close:<br>Training Bid Close:<br>Training Award Publish:<br>PBS Pairing Bid, Award and Con                                                                                                    | MAY 06 @ 0600 EDT<br>MAY 09 @ 0600 EDT<br>MAY 10 @ 2300 EDT<br><b>test</b>                                                                                                    | Upcoming Activities<br>CFA 3 Aug. 2016 00:00<br>30 Aug. 2016 00:00 | Bidding Information<br>Posted on 10 Dec, 2014 13:36<br>PBS Training Bid and Award<br>Training Bid Open:<br>Training Bid Close:<br>Training Award Publish:<br>PBS Pairing Bid, Award and C | MAY 06 @ 0800 EDT<br>MAY 09 @ 0800 EDT<br>MAY 10 @ 2300 EDT<br>Contest                                                                                                    | Upcoming Activities<br>CFA 0 13 Aug. 2016 00:00<br>0 30 Aug. 2016 00:00 |
| BLOCK PERIOD:                                                                                                    | 01 JUNE – 30 JUNE (30 DAYS)                                                                                                    |                                                                    | BLOCK PERIOD:                                                                                                    | 01 JUNE - 30 JUNE (30 DAYS)                                                                                                    |                                                                         |

The New U.I. has a more "graphical" look to it.

Options are now along the side of the main screen [1].

The New U.I display will consider the size and/or resolution of the screen/window in which it is displayed.

A laptop or desktop with a high-resolution display will usually display all items. An iPad or lower resolution laptop or desktop may not show all items however missing items may be "summoned" by swiping or clicking on the corresponding tab on the side of the screen [2].

| Current U.L       Current U.L         Image: Control Description       Image: Control Description       Image: Con | Info                                                                                                    | Tab                                                                                                    |
|----------------------------------------------------------------------------------------------------|----------------------------------------------------------------------------------------------------|----------------------------------------------------------------------------------------------------|
| <image/>                                                                                                    | Current U.I.                                                                                                    | 6 New U.I.                                                                                                    |
| <text></text>                                                                                                    | NAVTECH PBS                                                                                                    | Bit Period 2917 43.92 To 2917 43.91 Conference of 1242395903 Last Statetiets 22 Feb, 2917 14:50         JEAN DOE (0122345)         VUI-AIL-9: 04560           Information         Image: Conference of Conference of Confere |
| BUCK CPREME       With the down and the content       With the down and the content       With the down and the content         BUCK CPREME       With the down and the content       With the down and the content       With the down and the content         BUCK CPREME       With the down and the content       With the down and the content       With the down and the content         Buck CPREME       With the down and the content       With the down and the content       With the down and the content         Buck CPREME       With the down and the content       With the down and the content       With the down and the content         Buck CPREME       With the down and the content       With the down and the content       With the down and the content         Buck CPREME       With the down and the content       With the down and the content       With the down and the content         Buck CPREME       With the down and the content       With the down and the content       With the down and the content         Buck CPREME       With the down and the content       With the down and the content       With the down and the content         Buck CPREM       With the down and the content       With the down and the content       With the down and the content         Buck CPREM       With the down and the content       With the down and the content       With the down and the content         Buck CPRE       W                                                                                                    | Pull BOUCHARD<br>Employee Number: 009410<br>Languages: BL<br>Reduced Block: No<br>Green: No<br>Training Seniority: 25660       YUL-ALL-P<br>Seniority: 05710<br>Eigible: No<br>Line Check Airmen: No       Sep16<br>Start: August 30/2016<br>End: September 29/2016         Posted on Dec 10, 2014 13:36 UTC         PBS Training Bid and Award<br>Training Bid Open: MAY 06 @ 0800 EDT<br>Training Bid Cose: MAY 09 @ 0800 EDT<br>Training Award Publish: MAY 10 @ 2300 EDT         PBS Pairing Bid Award and Contest                                                                                                    | Info         Calendar         Regular         Anme:       JEAN DOE         Employee Number:       012345         Bid       Bid Period End:       2017-03-02         Bid       Bid Period End:       2017-03-01         Bid       Bid Period End:       2017-03-01         Bid       Bid Period End:       2017-03-01         Bid       Bid Period End:       2017-03-01         Bid       Bid Period End:       2017-03-01         Bid       Bid Period End:       2017-03-01         Bid       Bid Period End:       2017-03-01         Bid       Bid Period End:       2017-03-01         Bid       Bid Period End:       2017-03-01         Bid       Bid Period End:       2017-03-01         Bid       Bid Period End:       2017-03-01         Bid       Bid Period End:       2017-03-01         Seniority:       045500       Restricted Devidence         Seniority:       045500       Restricted Equipment         Restricted Equipment       Restricted Position:         Bid Period End:       32700       Trademistration:                                                                                                    |
| <ul> <li>The Info Tab will display:</li> <li>3 – Bidder Details</li> <li>4 – Bidding Information</li> <li>5 – Block Period<br/>NOTE: This information is displayed at the top left and bot<br/>center of the screen</li> <li>6 – Confirmation Number and last submission date</li> <li>7 – Graph of the number of pairings by length in calendar days<br/>NOTE: This information refers to the number of pairings and<br/>the total "instances" of pairings</li> </ul>                                                                                                    | BLOCK PERID:       01 JUNE-30 JUNE (30 DAYS)         MAX LIMITATIONS:       80 HOURS         BLOCK WINDOW:       71:00 - 80:00         Pairing Bid Oper:       MAY 12 @ 0000 EDT         Pairing Bid Cose:       MAY 20 @ 2300 EDT         Pairing Contest Open:       MAY 20 @ 2300 EDT         Pairing Contest Open:       MAY 20 @ 2300 EDT         Pairing Contest Open:       MAY 20 @ 2300 EDT         Pairing Contest Open:       MAY 20 @ 2300 EDT         Pairing Contest Open:       MAY 20 @ 2300 EDT         Pairing Contest Open:       MAY 20 @ 2300 EDT         Pairing Contest Cose:       MAY 24 @ 2300 EDT         Pairing Contest Cose:       MAY 24 @ 2300 EDT         Pairing Contest Cose:       MAY 24 @ 2300 EDT         MAY 24 @ 2300 EDT       MAY 24 @ 2300 EDT         MAY 24 @ 2300 EDT       MAY 24 @ 2300 EDT         MAY 24 @ 2300 EDT       MAY 24 @ 2300 EDT         MAY 24 @ 2300 EDT       MAY 24 @ 2300 EDT         MAY 24 @ 2300 EDT       MAY 24 @ 2300 EDT         PAUL BOUCHARD (009410) - P. 05710       MAY 24 @ 2300 EDT | View       Bidding Information         Posted on 10 Dec, 2014 13:35       Posted on 10 Dec, 2014 13:35         PBS Training Bid and Award       MAR 06 @ 0600 EDT         Training Bid Close:       MAR 06 @ 0600 EDT         Training Bid Close:       MAR 06 @ 0600 EDT         Training Bid Close:       MAR 06 @ 0600 EDT         Training Bid Close:       MAR 06 @ 0600 EDT         Training Bid Close:       MAR 06 @ 0600 EDT         Training Bid Close:       MAR 06 @ 0600 EDT         Training Bid, Award Publish:       MAR 10 @ 200 EDT         Des Pairing Bid, Award and Contest       Des pairing Bid, Award and Contest         BLOCK VERIOD:       01 JUNE= 30 JUNE (30 DAYS).         MAX LIMITATIONS:       B0 HOURS         BLOCK WINDOW:       T1:30 – 80:30                                                                                                    |
|                                                                                                    |                                                                                                    | <ul> <li>The Info Tab will display:</li> <li>3 - Bidder Details</li> <li>4 - Bidding Information</li> <li>5 - Block Period <ul> <li>NOTE: This information is displayed at the top left and bottom center of the screen</li> </ul> </li> <li>6 - Confirmation Number and last submission date</li> <li>7 - Graph of the number of pairings by length in calendar days <ul> <li>NOTE: This information refers to the number of pairings and not the total "instances" of pairings</li> </ul> </li> </ul>                                                                                                    |

| Info                                                                                                    | Tab                                                                                                    |
|----------------------------------------------------------------------------------------------------|----------------------------------------------------------------------------------------------------|
| Current U.I.                                                                                                    | New U.I. 8 9 10 11 -                                                                                                    |
| NAVTECH PBS                                                                                                    | Bid Period: 2017 43-31 Confirmation # 1242299903 Last Submitted: 22 Feb, 2017 14:50 JEAN DOE (012345). 10. 411, 9.9560                                                                                                    |
| YUL-ALL-P         Sep16           Employee Number: 009410         Seniority: 05710         Start: August 30/2016           Languages: BL         Eligible: No         Line Check Airmen: No         Start: August 30/2016           Training Seniority: 25660         Line Check Airmen: No         September 29/2016                                                                                                    | Catendar     JEAN DOE     Bid Period 1:     MAR17     010     020       Catendar     Employee Number :     012345     Bid Period Start :     2017-03-02                                                                                                    |
| Posted on Dec 10, 2014 13:36 UTC PBS Training Bid and Award Training Bid Open: MAY 06 @ 0800 EDT Training Bid Close: MAY 09 @ 0800 EDT Training Award Publish: MAY 10 @ 2300 EDT                                                                                                    | Pairings Day Wise                                                                                                    |
| PBS Pairing Bid, Award and Contest BLOCK PERIOD: 01 JUNE-30 JUNE (30 DAYS) CONTRACTORS CONTRACTORS CON | Seniority:         04560         Reduced Block:         No         Restricted Location:           Results         Eligible:         YES         Restricted Equipment:         Restricted Positions:           Shadow Dates:         YES         Training Seniority:         35790         Training Requirements:                                                                                                    |
| BLOCK WINDOW:     DTION 000000000000000000000000000000000000                                                                                                    | Bidding Information         Upcoming Activities           Posted on 10 Dec, 2014 13:36         PBS Training Bid and Award           Training Bid Open.         MAR 06 @ 0800 EDT           Training Bid Close:         MAR 09 @ 0800 EDT           Training Award Publish:         MAR 10 @ 2300 EDT                                                                                                    |
| and WAY 24 @ 2000 ES1). PAUL BOUCHARD (009410) - P: 05710 Capylight @ 2005 2016 Navledh Systems Support Inc - Venion: CLASS-16-3-3                                                                                                    | PBS Pairing Bid, Award and Contest         BLOCK PERIOD:       01 JUNE – 30 JUNE (30 DAYS)         MAX LIMITATIONS:       80 HOURS         BLOCK WINDOW:       71:00 – 80:00                                                                                                    |
|                                                                                                    | <ul> <li>The Info Tab will display:</li> <li>8 – Synch Data: Use to synchronize bid and pairing data. The Synchronization Option Window will appear.</li> <li>NOTE: Any options that were selected on startup may be modified at this time.</li> <li>9 – Help</li> <li>10 – Log Out</li> <li>11 – Internet Connection indicator:<br/>Green: Connected to the internet<br/>Grey: Not connected to the internet</li> <li>12 - Upcoming Activities: Activities that may affect your block such as overlaps, training, vacation, etc.</li> </ul> |
|                                                                                                    | <b>NOTE</b> : Scroll down to see more information (if applicable).                                                                                                    |

| Calend                                                                                                    | lar Tab                                                                                                    |
|----------------------------------------------------------------------------------------------------|----------------------------------------------------------------------------------------------------|
| Current U.I.                                                                                                    | New U.I.                                                                                                    |
|                                                                                                    | bid Nerode 2017 43-02 To 2017 43-33 Continuation # 12423195/03 Last Submitted: 22 Feb, 2617 14:59<br>Wednesday, 23 August 2017 Calendar Total In-Period Credit:007:30 🔶 1 🛅 🖨 🛱 🖓 🕐 🕑                                                                                                    |
| March 2017           Sunday         Monday         Tursday           VAC         February 2017         March 2017           Sunday         Monday         Tursday           VAC         Fide 200           Colspan="2">Tursday         Vactive Period MAR17/ Total In-Period Credit 1140         Sunday         Fidey         Saturday           VAC         Total colspan="2">Total colspan="2">Mart 7         Fidey         Saturday           Total colspan="2">Colspan="2"         Saturday           Total colspan="2"         Total colspan="2"         Saturday           Total colspan="2"         Total colspan="2"         Saturday           Total colspan="2"         Total colspan="2"         Saturday           Total colspan="2"         Total colspan="2"         Saturday           Total colspan="2"          Total colspan="2"         Saturday           Total colspan="2" | No       No       No <th< th=""></th<> |
| $\begin{array}{c c c c c c c c c c c c c c c c c c c $                                                                                                    | 13       14       15       16       17       18       19 $13$ 14       15       16       17       16       17 $13$ 14       15       16       17       16       17 $13$ 14       15       16       17       16       17 $13$ 14       15       16       17       16       19 $10000$ $10000$ $10000$ $10000$ $10000$ $10000$ $10000$ $10000$ $10000$ $10000$ $10000$ $100000$ $10000$ $10000$ $10000$ $10000$ $10000$ $10000$ $10000$ $10000$ $10000$ $10000$ $10000$ $10000$ $10000$ $10000$ $10000$ $10000$ $10000$ $10000$ $10000$ $10000$ $10000$ $10000$ $10000$ $10000$ $10000$ $10000$ $10000$ $10000$ $10000$ $10000$ $10000$ $10000$ $10000$ $10000$ $10000$ $10000$ $100000$ $100000$ $100000$ $100000$ $100000$ $1000000$ $1000000$ $10000$                                                                                                    |
|                                                                                                    | The Calendar Tab will indicate pre-assigned duties/events such as training, vacation, etc.                                                                                                    |
|                                                                                                    | The upper calendar shows pairings as light blue circles [2] (if a 1-day pairing) and elongated light blue circles (rounded rectangles) [3] for multi-<br>day pairings.                                                                                                    |
|                                                                                                    | The top calendar (horizontal left to right) will indicate the dates of the pre-<br>assigned duties (training, vacation, etc.) as greenish coloured circles over<br>the applicable dates.                                                                                                    |
| <b>NOTE:</b> Days/Hours information from earlier versions are now not displayed in the Calendar                                                                                                    | The bottom calendar is a traditional style. It will indicate the dates of the pre-assigned duties and pairings, and you may click on the icons for                                                                                                    |
| <b>NOTE</b> : For previous bid periods, PBS may only display the last half of the block month. This is the information used for calculating legalities during awards.                                                                                                    | additional information.                                                                                                    |
|                                                                                                    | <b>NOTE</b> : Scroll down to see more information (if applicable).                                                                                                    |

| Calen        | lar Tab                                                      |                                                                                                    |                                                    |
|--------------|--------------------------------------------------------------|----------------------------------------------------------------------------------------------------|----------------------------------------------------|
| Current U.I. |                                                              | New U.I.                                                                                                    |                                                    |
|              | Bid Period: 2017-03-02 To 2017-03-31 Confirmation # 12423959 | 103 Last Submitted: 22 Feb, 2017 14:50                                                                                                    | • •                                                |
|              | Wednesday, 23 August 2017                                    | Calendar Total In-Period Credit:007:30                                                                                                    |                                                    |
|              | <i>i</i><br>Info<br>30 31 01 02 03 04 05                     | AUG 2017         >           S         M         T         W         T         F         S         M         T         W         T         F         S         M         T         W         T         F         S         M         T         W         T         F         S         M         T         W         T         F         S         M         T         U         T         F         S         M         T         U         D         D< | W T F S S M T W T F S<br>23 24 25 26 27 0 31 01 02 |
|              | Calendar Wed,09                                              |                                                                                                    | 4                                                  |
|              | Thr,10                                                       |                                                                                                    |                                                    |
|              | Pairings Fri,11                                              |                                                                                                    |                                                    |
|              | Sat, 12                                                      |                                                                                                    |                                                    |
|              | Bids Sun,13 M5006                                            |                                                                                                    |                                                    |
|              | Mon,14 M5006                                                 | ☑ →                                                                                                    |                                                    |
|              | Results Tue,15 M5006                                         |                                                                                                    | Total Credit: 014:21<br>I/P Credit: 000:00         |
|              | Wed,16 M5006                                                 | Image: C/I : 18:30 □/O:                                                                                                    |                                                    |
|              | Training Thr,17 M5006                                        | ☑ →                                                                                                    |                                                    |
|              | Fri, <b>18</b> M5006                                         |                                                                                                    | Total Credit: 014:20<br>I/P Credit: 000:00         |
|              | sat,19                                                       |                                                                                                    |                                                    |
|              | Sun,20 M8032                                                 |                                                                                                    | Total Credit: 005:09<br>I/P Credit: 000:00         |
|              | Mon,21                                                       |                                                                                                    |                                                    |
|              | M5006                                                        |                                                                                                    |                                                    |
|              | M5006                                                        |                                                                                                    | Table Craffe 014/20                                |
|              | M5006                                                        | C/O : 12:30                                                                                                    | I/P Credit: 010.00                                 |
|              | A "vertical" style ca<br>icon [4].                           | alendar is also available by toggl                                                                                                    | ing the Calendar View                              |
|              | The vertical calenda and pairings, and yo                    | r will also indicate the dates of<br>u may click on the icons for addi                                                                                                    | the pre-assigned duties tional information.        |
|              |                                                              |                                                                                                    |                                                    |
|              |                                                              |                                                                                                    |                                                    |
|              |                                                              |                                                                                                    |                                                    |
|              |                                                              |                                                                                                    |                                                    |
|              |                                                              |                                                                                                    |                                                    |

| Bic                                                                                                    | ls Tab                                                                                                 |
|----------------------------------------------------------------------------------------------------|----------------------------------------------------------------------------------------------------|
| Current U.I.                                                                                                    | New U.I.                                                                                               |
|                                                                                                    |                                                                                                    |
| Info Calendar Bids Results Settings Pairings Training Patterns Help Print Log Out                                 | Bet Period: 2017. 03.02 TO 2017. 43.31 Continuation # 1242395003 Last Statentized: 22 Feb; 2017. 14:50 |
| Period Sep16 • Type CurrentBid • Confirmation # 1242219928 Last Submitted: 2016-09-19 18:13:06 UTC                | Biddy D 🕱 Current Default / Iraining / Dius Bid Poli, Septio 🖤 📾 🖓 🖄 🖄 🖒 🕐 🖸                           |
| Buddy.  1 Start Pairings  Add                                                                                     | L Start Bid Group                                                                                      |
| 2. Waive Day Off in 7<br>3. Prefer Off Sep 14, 2016                                                               | 1 Start Pairings                                                                                       |
| Set Condition Minimum Credit     Award Pairings If Any Aircraft Type 320 If Duty Duration < 010:00     Delete All | 2 Walve 1 Day Off in 7                                                                                 |
| 6. Avoid Pairings If Duty Legs > 2 legs<br>7. Forget 3                                                            | Calendar 3 Prefer Off Sep 14, 2016                                                                     |
| 8. Redo From 5<br>9. Clear Schedule and Start Next Bid Group                                                      | Set Condition Minimum Credit                                                                           |
| Award Pairings                                                                                                    | Pairings 5 y Duration < 010:00                                                                         |
| Start Pairings                                                                                                    | 6 Avoid Pairings If Duty Legs > 2 L                                                                    |
| Award Pairings<br>Start Reserve Bid                                                                               | T Porget 3                                                                                             |
| 11. Start Reserve<br>12. Set Condition Maximum 2 GDOs                                                             | Bids 8 Redo From 5                                                                                     |
| 13. Waive 1 bay Off in 7<br>14. Profes Off Aug 30, 2016                                                           | Clear Schedule and Start Next Bid Group                                                                |
| Start Reserve                                                                                                    | Results                                                                                                |
|                                                                                                    | 10 Start Reserve Bid                                                                                   |
|                                                                                                    |                                                                                                    |
|                                                                                                    | Training Start Pairings 4                                                                              |
|                                                                                                    | Award Pairings                                                                                         |
| Submit All Bids                                                                                                   | Start Reserve Bid                                                                                      |
|                                                                                                    |                                                                                                    |
|                                                                                                    | 11 Start Reserve                                                                                       |
|                                                                                                    | 12 Set Containin Maximum 2 SUOS                                                                        |
|                                                                                                    | 14 Prefer Off and 30.2016                                                                              |
|                                                                                                    |                                                                                                    |
|                                                                                                    | Start Reserve                                                                                          |
|                                                                                                    |                                                                                                    |
|                                                                                                    | Terms of Lise I Copyright, 2015 @ Navtech                                                              |
| OTE. As a direct comparison the hid above in the Current UL is                                                    | Colours are used to assist in easy identification of different hid types and                           |
| <b>OTE.</b> As a direct comparison, the bid above in the Current 0.1. is                                          | Colours are used to assist in easy identification of different old types and                           |
| identical to the one shown in the New U.I.                                                                        | bid lines.                                                                                             |
|                                                                                                    |                                                                                                    |
|                                                                                                    | Start Pairings hid groups are now more easily visible as they are combined                             |
|                                                                                                    | start rannings old groups are now more easily visible as they are combined                             |
|                                                                                                    | [1] and defined vertically (start of bid group and end of bid group) by a                              |
|                                                                                                    | light blue background.                                                                                 |
|                                                                                                    |                                                                                                    |
|                                                                                                    | Start Decemental decements [2] and a base the light black base of the start                            |
|                                                                                                    | Start Reserve bid groups [2] only have the light blue background at the start                          |
|                                                                                                    | of the bid group.                                                                                      |
|                                                                                                    |                                                                                                    |
|                                                                                                    | I Jon added hid many //inco and much and [2] and system default hid                                    |
|                                                                                                    | User added bid groups/lines are numbered [5] and system default bid                                    |
|                                                                                                    | groups/lines are grayed out and not numbered [4].                                                      |
|                                                                                                    |                                                                                                    |
|                                                                                                    |                                                                                                    |
|                                                                                                    |                                                                                                    |
|                                                                                                    |                                                                                                    |
|                                                                                                    |                                                                                                    |

|                     |                                 |                                                    | Bids Tab |                  |                              |
|---------------------|---------------------------------|----------------------------------------------------|----------|------------------|------------------------------|
|                     |                                 |                                                    | New U.I. |                  |                              |
| Bid Period: 2017-0  | 3-4 6 17-03-31 Confirmati       | on # 1242395903 Last Submitted: 22 Feb, 2017 14:50 | D        | JEAN DOE (       | 012345) YUL-ALL-P: 04560 🛛 😑 |
| Buddy ID            | Current Default                 | Training                                           | Bids     | Bid For: Sep16 🔻 | 🚡 🖶 🗹 🕐 🗗                    |
| i                   | Start Bid Group                 |                                                    |          |                  |                              |
| Info                |                                 |                                                    |          |                  |                              |
| dela                | 1 Start Pairings                |                                                    |          |                  | $\bar{\mathbb{Q}} \oplus$    |
| Bid Period: 2017-03 | 3-02 To 2017-03-31              | on # 1242395903 Last Submitted: 22 Feb, 2017 14:50 | )        | JEAN DOE (       | 012345) YUL-ALL-P: 04560 🌔   |
| Buddy ID 🗙          | Current Default                 | Training                                           | Bids     | Bid For: Sep16 🔻 | 🖥 🖨 🚠 坐 🏹 🕐 🗄                |
|                     | Start Bid Group                 |                                                    |          |                  |                              |
|                     | 1 Start Pairings                |                                                    |          |                  | $\mathbb{Q} \oplus$          |
| Bid Period: 2017-0  | 3-02 To 2017-03-31 Confirmation | on # 12 8 03 Last Submitted: 22 Feb, 2017 14:50    | )        | JEAN DOE (       | 012345) YUL-ALL-P: 04560     |
| Buddy ID 🗙          | Current Default                 | Training                                           | Bids     | Bid For: Sep16 🔻 |                              |
| i                   |                                 |                                                    |          |                  |                              |
| Info                |                                 |                                                    |          |                  |                              |
|                     | Start Training                  |                                                    |          |                  | $\boxed{\mathbb{Q}} \oplus$  |
| <b>Bid types</b> ar | e clearly visible and           | d identified by colour:                            |          |                  |                              |
| -                   | Current [6]:                    | White background                                   |          |                  |                              |
| -                   | Default [7]:                    | Yellow background                                  |          |                  |                              |
| -                   | Training [8]:                   | Green background                                   |          |                  |                              |
|                     |                                 |                                                    |          |                  |                              |
|                     |                                 |                                                    |          |                  |                              |
|                     |                                 |                                                    |          |                  |                              |
|                     |                                 |                                                    |          |                  |                              |
|                     |                                 |                                                    |          |                  |                              |
|                     |                                 |                                                    |          |                  |                              |
|                     |                                 |                                                    |          |                  |                              |

| Bids         | Tab                                                                                                    |          |
|--------------|----------------------------------------------------------------------------------------------------|----------|
| Current U.I. | New U.I.                                                                                                    |          |
|              | Bit Privot 2017 43.02 70 2017 03.31 Continueton # 1242399503 Last Saunates 22 Feb, 2017 14:50         JEAN DOE (012245)         YUL-ALL-P: 04560           Baddy to X         Current Default         Training         Bids         Bid Fore Sep16 ▼         Image: Control Control C | •<br>? ₽ |
|              | Info       1       Start Pairings                                                                                                    |          |
|              | Training       Start Pairings         Award Pairings       Start Reserve Bid         11       Start Reserve         12       Set Condition Maximum 2 GDOs         13       Waive 1 Day Off in 7         14       Prefer Off Aug 30, 2016         Start Reserve                                                                                                    |          |
|              | Terms of Use   Copyright, 2015 © Navtech<br>Bid groups are clearly visible and identified by colour:                                                                                                    |          |
|              | -Start Pairings:Light blue-Start Reserve Bid:Light blue-Start Reserve:Light blue-Embedded Bid Lines:Light blue                                                                                                    |          |
|              | Bid lines are clearly visible and identified by colour:                                                                                                    |          |
|              | <ul> <li>Prefer Off: Yellow</li> <li>Award Pairings: Green</li> <li>Avoid Pairings: Orange</li> <li>Instruction: Dark blue</li> <li>Set Condition: Blue</li> </ul>                                                                                                    |          |
|              | - Waive: Blue                                                                                                    |          |

| Bid                                                                                                    | s Tab                                                                                                    |
|----------------------------------------------------------------------------------------------------|----------------------------------------------------------------------------------------------------|
| Net Net                                                                                                    | v U.I.                                                                                                    |
| 9 10 11 12                                                                                                    | 13 14 15 16 17 18 19 20                                                                                                    |
| Bid Period: average 6-01-meet 7-03-31 or mentation # 124 average b Last Submitted: 22 Feb, 2017 14:50                                                                                                    |                                                                                                    |
| Buddy ID X Current Default Training                                                                                                    | ids Bid For: Sep16 🔹 🚡 📩 🖄 🖓 🕐 🛃                                                                                                    |
| Start Bid Group                                                                                                    |                                                                                                    |
| 1 Start Pairings                                                                                                    |                                                                                                    |
| 2 Waive 1 Day Off in 7                                                                                                    |                                                                                                    |
| Calendar 3 Prefer Off Sep 14, 2016                                                                                                    | 30 31                                                                                                    |
| 4 Set Condition Minimum Credit                                                                                                    |                                                                                                    |
| 5 Award Pairings If Any Aircraft Type 320 If Duty Duration < 010:00                                                                                                    | 32                                                                                                    |
| Pairings<br>6 Avoid Pairings If Duty Legs > 2 Legs                                                                                                    | <u>.</u>                                                                                                    |
| <ul> <li>buddy's employee number to the selected bid type (Current and/or Default).</li> <li>NOTE: As now, both buddies must indicate the other's number.<br/>Buddy bids only apply to the type (Current/Default) where they are entered.</li> <li>10 - Current Bid tab</li> <li>11 - Default Bid Tab</li> <li>12 - Training Bid tab</li> <li>13 - Access current/past bids</li> <li>14 - Delete All bid lines (for displayed bid type: Current, Default or Training)</li> <li>15 - Print bid (for displayed bid type: Current, Default or Training)</li> <li>16 - Submit All Bids (Current, Default <u>and</u> Training)</li> <li>NOTE: Internet connection required to submit all bids</li> <li>Only submitted bids are used for block awards</li> <li>17 - Save All Bids (Current, Default <u>and</u> Training)</li> <li>NOTE: Internet connection NOT required to save all bids however saved bids are stored on your device and not submitted to the PBS server</li> </ul> | <ul> <li>19 - Help</li> <li>20 - Log Out</li> <li>21 - Cut selected bid line</li> <li>22 - Copy selected bid line</li> <li>23 - Paste selected bid line</li> <li>23 - Paste selected bid line</li> <li>24 - Delete selected bid line</li> <li>25 - Move selected bid line up or down</li> <li>NOTE: Icon is grayed out if function is not possible with selected bid line</li> <li>26 - Edit selected bid line</li> <li>27 - Analyze selected bid line</li> <li>28 - Insert new bid line above selected bid line</li> <li>29 - Insert new bid line below selected bid line</li> <li>30 - Analyze your bid</li> <li>31 - Add new bid line (opens up the Bid Preference Editor)</li> <li>32 - Bid line editing functions (bid line must be selected):         <ul> <li>Cut, Copy, Edit, Analyze, Insert Above, Insert Below</li> </ul> </li> </ul> |
| Saved bids are <u>NOT</u> used for block awards. Only <u>submitted</u> bids                                                                                                    | <b>NOTE</b> : When "hovering" over the icon for most of these options a "tag"                                                                                                    |
| are used for block awards.                                                                                                    | will appear with the icon name                                                                                                    |

| Bids Tab – Bid                                                                                                    | Preference Editor                                                                                                    |
|----------------------------------------------------------------------------------------------------|----------------------------------------------------------------------------------------------------|
| Current U.I.                                                                                                    | New U.I.                                                                                                    |
| The Current layout of PBS opens up a new window in your browser when<br>adding or editing new bid lines. The bid line options are arranged<br>vertically where "sub options" like Any Aircraft are displayed below the<br>option. | The New U.I. keeps everything in the same window on your screen. As<br>such, we navigate vertically as with the Current layout however, to save<br>screen space, the options on the Bid Preference Editor may change to<br>reflect the specific preference that you are choosing.<br>Not to worry, although strange at first there are visual cues to assist you in<br>navigating through the process if you know where they are.                                                                                                    |
|                                                                                                    | Same Current \ Default \ Training     Bids     Bid For IMART? • • • • • • • • • • • • • • • • • • •                                                                                                    |
| Add Bid Preference To Current Bid For Jan17 - YUL-ALL-P                                                                                                    | i     Fairing=roperty is empty       Start Bid Group     X       Start Bid Group     X       III     III       III     III                                                                                                    |
| Start Bid Group       Prefer Off       Award Pairings       Instruction       Set Condition       Waive         Award Pairings       Add         All Aircraft Type                                                                | Indo André Antrés   Calendar I Start Prairings   Porings Start Pairings   Porings Start Pairings   Start Reserve Bd Charters   Calendar Depart On   Duby Duration Duby Lags   Enroule Check-In   Traneng   Poringe Results Start Reserve Traneng Traneng |
|                                                                                                    | To illustrate this, in the following example, we will create a simple bid<br>line: Award Pairings If Any Aircraft Type 330.                                                                                                    |

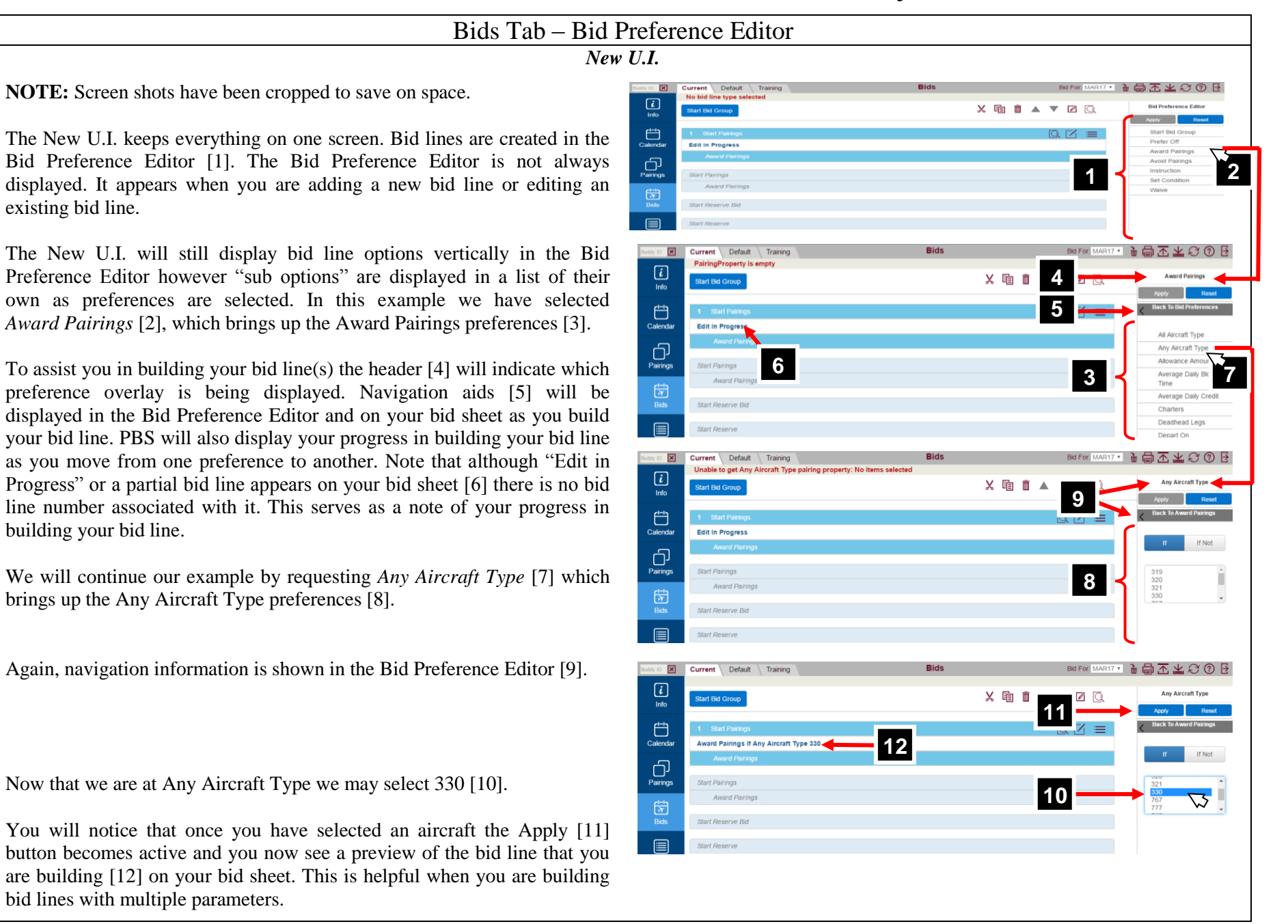

| Blus I ab – Blu F                                                                                                    | Preference Editor                                                                                                    |                                                             |                                                                                                    |
|----------------------------------------------------------------------------------------------------|----------------------------------------------------------------------------------------------------|-------------------------------------------------------------|----------------------------------------------------------------------------------------------------|
| New                                                                                                    | <i>U.I.</i>                                                                                                    |                                                             |                                                                                                    |
| The final step in creating a bid line is to select Apply. Once that is done the bid line will have a bid line number [13]. While the Bid Preference Editor is active you will still see the makings of the bid line [14] without a bid line number.<br>This information is still kept in the Bid Preference Editor and may be used to create multiple bid lines with similar parameters. | Northy     Current     Default     Training       Info     Start Bid Group     13       Info     1     Start Paring       Calendar     2     Info Phanogs If Any Ancraft Type 330       Parings     Award Parings       Bods     Start Parings       Start Parings     Start Parings       Start Parings     Start Parings       Start Parings     Start Parings | Bids DB POF MARI7 •<br>X 1 1 1 ▲ ▼ 12 Q 1 = -=<br>Q 12<br>= | Any Alrenti Type<br>Any Alrenti Type<br>Any Alrenti Type<br>Read<br>Back To A Pairings<br>If If Not<br>319<br>320<br>221<br>233                                                                                                    |
| If you use the navigation within the Bid Preference Editor to go back you will see a checkmark [15] on any parameters that have been used for the bid line.                                                                                                    | Default     Training       Info     Start Bid Group       Info     1       Calendar     1       Calendar     2       Parings     2       Joings     Award Parings II Any Aircraft Type 330       Award Parings     Award Parings       Start Parings     Start Parings       Bids     Start Parings       Start Parings     Start Parings                        | Bids Bid For MAR17 •<br>X 1 1 1 ▲ ▼ 12 Q 1 = -=<br>Q 12     | Award Pairings Accel Reset Accel Reset Acc |
| If you are done with this type of bid line and/or want to start a new type of bid line you may select Reset [16]. Since the Bid Preference Editor is still open, Edit in Progress [17] will be displayed as a bid line preview on your bid sheet.                                                                                                    | Start Bid Group           1         Start Pairings           Calendar         2           wward Paangs If Any Ancraft Type 330                                                                                                    | Bids<br>★ 瘤 ₫ ▲ ▼ 2                                         | Leaulidad Leys                                                                                                    |
| If you have finished entering bid lines, selecting the Close Editor icon [18] will close the Bid Preference Editor. The bid line preview will disappear as the Bid Preference Editor has no data stored in it.                                                                                                    | Edit in Progress Award Parings Start Parings Bids Start Parings Start Parings Start Parings Start Reserve Bid                                                                                                    |                                                             | Award Pairings<br>Avoid Pairings<br>Instruction<br>Set Condition<br>Walve                                                                                                    |
| and you will be redirected to your bid sheet.                                                                                                    | Dustry ID X Current Default Training                                                                                                    | Bids Bid For MAR17                                          | ```` ➡ 조 ⊻ ♡ ⑦ ₽                                                                                                    |
| Remember that you must submit [19] your bids for them to be used for<br>your block awards. If you are off-line then you may save [20] your bids to<br>the device that you are working on                                                                                                    | Info     Start Bid Group       Image: Calendar     1       Calendar     2       Award Parings                                                                                                    |                                                             | 20                                                                                                    |
| the device that you are working on.                                                                                                    | Pairings Start Pairings                                                                                                    |                                                             |                                                                                                    |

|                      |                                  |                          | Bids Tab – Adding Bi         | d Group and Bid                     | Lines                                   |                             |
|----------------------|----------------------------------|--------------------------|------------------------------|-------------------------------------|-----------------------------------------|-----------------------------|
|                      |                                  |                          | Nен                          | v U.I.                              |                                         |                             |
|                      |                                  | We will now go throu     | igh an example of creating a | bid group (Start Pairin             | gs) and a couple of bid lines           | s.                          |
| NOTI                 | E: Screen shots have             | e been cropped to save   | on space.                    |                                     |                                         |                             |
| Buddy ID             | Current Default Training         | Bids                     | Bid For: MAR17 🔹 🔒 🚠 🛓 🖓 🔞 🗄 | Buddy to X Current Default Training | Bids                                    | Bid For MAR17 🔹 🖶 🛣 坐 📿 🕐 🗄 |
| i<br>Info            | Start Bid Group                  |                          |                              | Start Bid Group                     |                                         |                             |
| Calendar             | Start Pairings<br>Award Pairings |                          |                              | Calendar Start Pairings             |                                         |                             |
| С)                   | Start Reserve Bid                |                          |                              | Start Reserve Bid                   |                                         |                             |
| Pairings             | Start Reserve                    |                          |                              | Pairings<br>Start Reserve           |                                         |                             |
| े<br>Bids            |                                  |                          |                              | Bids                                |                                         |                             |
| Results              |                                  |                          |                              | Results                             |                                         |                             |
| Startin              | ng from a blank bid.             |                          |                              | Click on Start Bid G                | roup [1].                               |                             |
| We w                 | ill create a Start P             | arings bid group, a P    | refer Off bid line and two   | Click on the desired                | bid group that you want to a            | idd to your bid.            |
| Award                | l Pairings bid lines.            |                          |                              | In this example w                   | e want a Start Pairings                 | bid group so we select      |
|                      |                                  |                          |                              | Start Pairings [2].                 |                                         |                             |
|                      |                                  |                          |                              |                                     |                                         |                             |
|                      | Querrant Default Technic         | Pide                     | ᄥᄦᄥᄢᅚᇵᅣᄸᅚ                    | and the former bullet bullet        | Bide                                    |                             |
| i i                  | Start Bid Group                  | UIU3                     | Start Bid Group              | i Start Bid Group                   | Ling .                                  | Start Bid Group             |
| Info                 | Start Pairings                   |                          | Apply Reset                  | Info Start Pairings                 |                                         | Apply Reset                 |
| Calendar             | Start Pairings                   |                          | Start Pairings               | Calendar<br>Start Pairings          |                                         | ✓ Start Pairings            |
| ل<br>Pairings        | Award Pairings                   |                          | Start Reserve Bid            | Pairings Start Reserve Birt         |                                         | Start Reserve Bid           |
| ा<br>मिन्द्र<br>Bids | Start Reserve                    |                          |                              | Start Reserve                       |                                         |                             |
|                      |                                  |                          |                              |                                     |                                         |                             |
| Results<br>The St    | tart Bid Group optic             | ons will appear in the H | Bid Preference Editor [3].   | Click on Apply [5] to               | add the selected bid group              | type to your bid.           |
| The se               | elected Start Bid G              | roup option will be se   | elected (green check mark)   |                                     | ere ere ere ere ere ere ere ere ere ere |                             |
| [4].                 |                                  |                          |                              |                                     |                                         |                             |
|                      |                                  |                          |                              |                                     |                                         |                             |
|                      |                                  |                          |                              |                                     |                                         |                             |

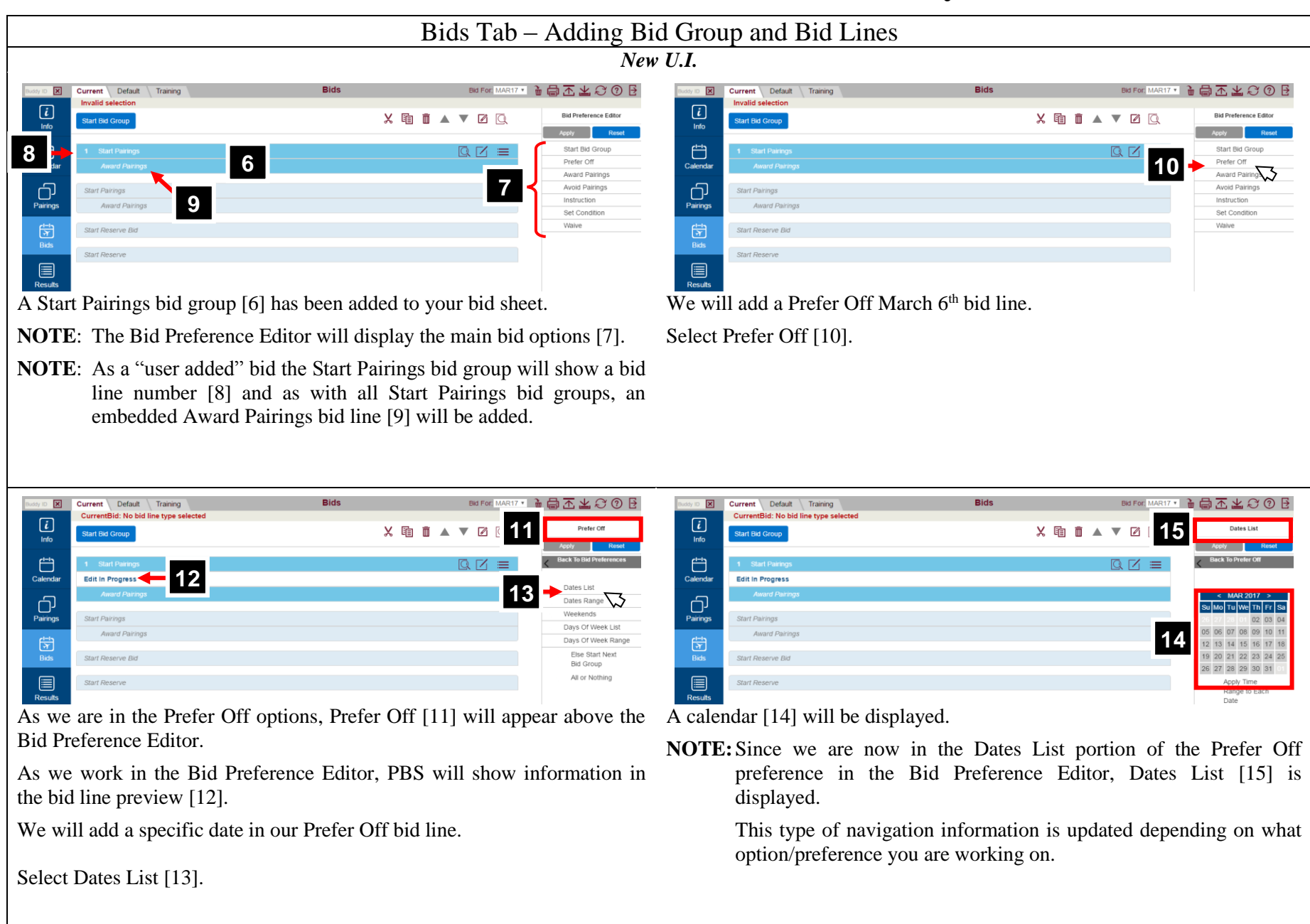

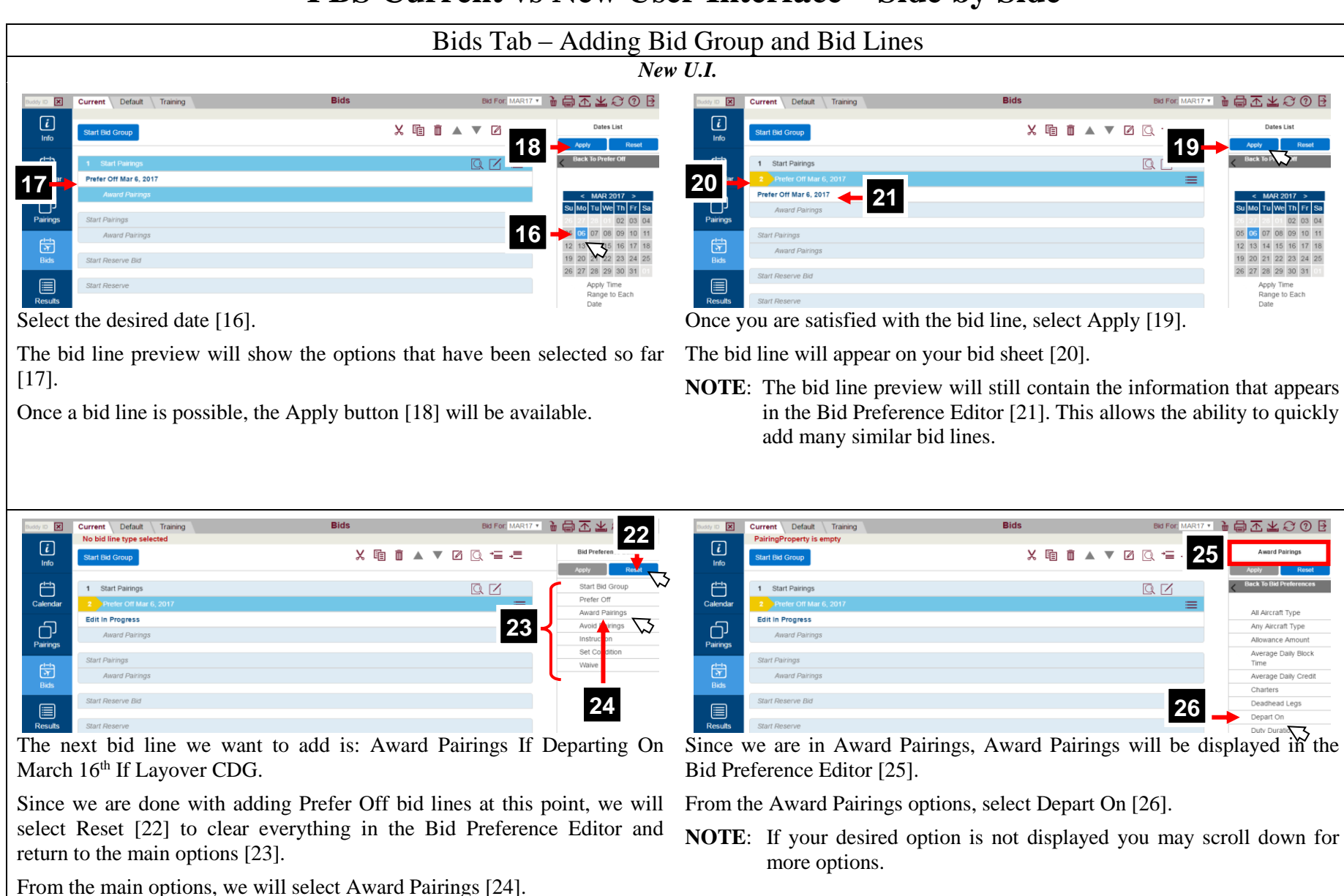

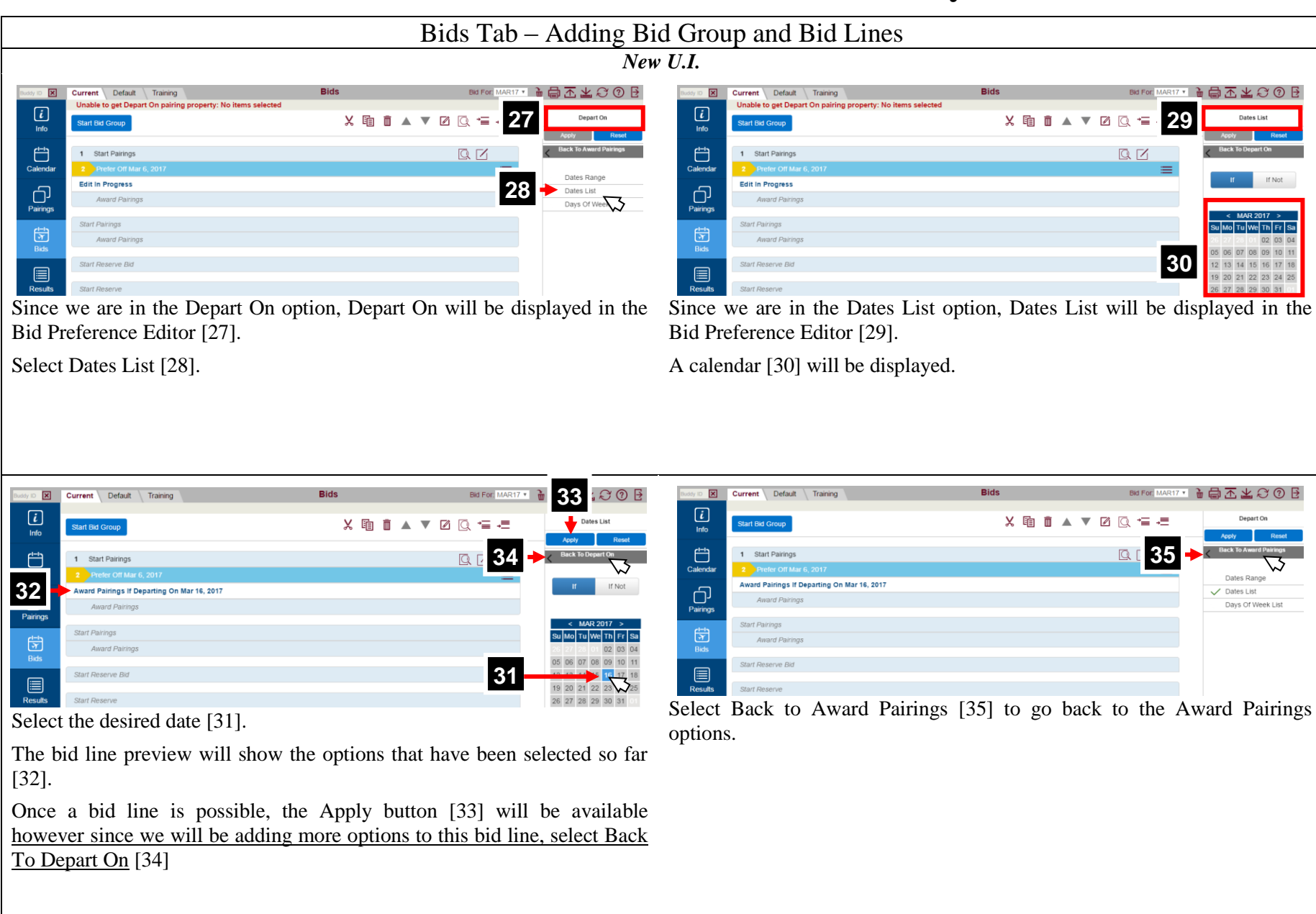

|                                                               |                        | $\underline{\text{Bids Tab} - \text{Adding B}}_{N_{4}}$ | Bid Group and Bid Lines                                    |                        |                   |                         |
|---------------------------------------------------------------|------------------------|---------------------------------------------------------|------------------------------------------------------------|------------------------|-------------------|-------------------------|
| Current Default Training                                      | Bids                   | Bid For: MAR17 1 🔓 🖨 조 🛓 🌣 ⑦ 문                          | Current Default Training                                   | Bids                   | Bid For MAR17 •   | ■■▼▼€                   |
| Start Bid Group                                               | × 🖻 🗴 '                | ▼ 🖉 📿 + Ξ → Ξ Award Pairings                            | Unable to get Layover pairing property: No items s<br>Info | selected 🐰 🛅 🗴         | ▼ ☑ Q = 37        | Layover                 |
| 1 Start Pairings                                              |                        | Apply Reset                                             | 1 Start Pairings                                           |                        | Q M               | Back To Award F         |
| 2 Prefer Off Mar 6, 2017                                      |                        | All Aircraft Type                                       | Calendar 2 Prefer Off Mar 6, 2017                          |                        | =                 | 17                      |
| Award Pairings If Departing On Mar 16, 2017<br>Award Pairings |                        | Any Aircraft Type                                       | Edit In Progress Award Pairings                            |                        |                   |                         |
|                                                               |                        | Allowance Amount Average Daily Block                    | Pairings                                                   |                        | 38                | Stations<br>Of Duration |
| Start Pairings<br>Award Pairings                              |                        | Time<br>Average Daily Credit                            | Award Pairings                                             |                        |                   | On                      |
| Start Deserve Birl                                            |                        | Charters                                                | Bids<br>Start Deserve Bid                                  |                        |                   | Starting At             |
|                                                               |                        | → Deadnead Legs                                         |                                                            |                        |                   |                         |
| Start Reserve                                                 |                        | Duty Duration                                           | Results Start Reserve                                      |                        |                   |                         |
|                                                               |                        | Employee                                                |                                                            |                        |                   |                         |
|                                                               |                        | Enroute Check-In<br>Time                                | i i ani ili iky                                            |                        |                   |                         |
|                                                               |                        | Enroute Check-Out<br>Time                               |                                                            |                        |                   |                         |
|                                                               |                        | Landings In                                             |                                                            |                        |                   |                         |
|                                                               |                        | 36 Position                                             |                                                            |                        |                   |                         |
| the Award Pairings opt                                        | tion, select Layover   | [36].                                                   | Since we are in the Layove                                 | r option, Layover v    | vill be displaye  | ed in th                |
|                                                               | 1 1°C 141 F            |                                                         | Preference Editor [37].                                    | 1 / 2                  | 1 5               |                         |
| <b>E:</b> Since we have alread                                | ady modified the L     | Jepart On option, a green                               |                                                            |                        |                   |                         |
| checkmark is next to                                          | it to indicate that th | iere is information there.                              | Select Stations [38].                                      |                        |                   |                         |
| Current Default Training                                      | Bids                   | BIG FOR MAR17 • 🚡 🖨 🛣 坐 📿 🕐 🕑                           | Bussy ID 🗙 Current Default Training                        | Bids                   | Bid For MAR17 💌 🧎 | 99311                   |
| Unable to get Layover pairing property: No items sel          | ected ⊻ ित्त 👗 '       | ▼ 12                                                    | Unable to get Layover pairing property: No items s         | selected ⊻ ित्त mini ▲ |                   | Station                 |
| Start Bid Group                                               | ~ E U 🔺                | Apply Reset                                             | Info Start Bid Group                                       | ~ • • • • •            |                   | Apply                   |
| 1 Start Pairings                                              |                        | Back To Layover                                         | 1 Start Pairings                                           |                        | Q Z               | < Back To Layov         |
| 2 Prefer Off Mar 6, 2017                                      |                        | If If Not                                               | Calendar 2 Prefer Off Mar 6, 2017                          |                        | =                 | If                      |
| Award Pairings                                                |                        |                                                         | Award Pairings                                             |                        | 40                |                         |
| Start Pairings                                                |                        | None Selected *                                         | Pairings<br>Start Pairings                                 |                        | 40                | None Sele               |
| Award Pairings                                                |                        |                                                         | Award Pairings                                             |                        |                   | √ All                   |
| Start Reserve Bid                                             |                        |                                                         | Bids<br>Start Reserve Bid                                  |                        | 42                | Bearch                  |
|                                                               |                        |                                                         |                                                            |                        |                   | BRU                     |
| Start Reserve                                                 |                        |                                                         | Results Start Reserve                                      |                        | 41 🛁              | CUN                     |
|                                                               |                        |                                                         |                                                            |                        |                   | EWR                     |
|                                                               |                        |                                                         | Training                                                   |                        |                   | FCO                     |
| -                                                             |                        | 11 h - d'autom d'a dha D'a                              |                                                            | 1                      | (1 1              | г                       |
| e we are in the Stations                                      | option, Stations wi    | ill be displayed in the Bid                             | Select None Selected [40] t                                | to display a list of   | the layover sta   | itions [-               |
| rence Editor [39].                                            |                        |                                                         | your base. Scroll down the li                              | ist to find your desir | ed layover stat   | 10n.                    |
|                                                               |                        |                                                         | A Search box [42] is also a                                | vailable should you    | prefer to type    | in the                  |
|                                                               |                        |                                                         | letter einent eede                                         | June 12 Should you     | r-ere to type     | 0110                    |
|                                                               |                        |                                                         |                                                            |                        |                   |                         |
|                                                               |                        |                                                         | letter airport code.                                       |                        |                   |                         |
|                                                               |                        |                                                         | NOTE: As letters are typed                                 | l into the Search B    | ox stations w     | ith that                |

|                                                                                                    |                                                                                                    | New                                                                                                    | , <b>U.I.</b>                                                                                                    |                                                                                                    |                                                                                                    |
|----------------------------------------------------------------------------------------------------|----------------------------------------------------------------------------------------------------|----------------------------------------------------------------------------------------------------|----------------------------------------------------------------------------------------------------|----------------------------------------------------------------------------------------------------|----------------------------------------------------------------------------------------------------|
| Current Default Training Unable to get Lavoyer pairing property: No items sele                                                                                                    | Bids Bid For MA                                                                                                    | R17 · 🔒 🖨 🛣 😂 🎯 🖻                                                                                                    | Default Training                                                                                                    | Bids Bid F                                                                                                    | for MAR17 • 🚡 🖶 🛣 🖄 🖓 🖗                                                                                                    |
| info Start Bid Group                                                                                                    | X @ @ ▲ ▼ Ø Q ≒ =                                                                                                    | Stations Reset                                                                                                    | i<br>Info Start Bid Group                                                                                                    | X 🖻 🖬 🔺 🗸 📿 🗎                                                                                                    | Stations                                                                                                    |
| 1 Start Pairings                                                                                                    | Q. Z                                                                                                    | Back To Layover                                                                                                    | 1 Start Pairings                                                                                                    | 2 Ø                                                                                                    | Back To Layover                                                                                                    |
| ndar 2 Prefer Off Mar 6, 2017<br>Edit In Progress                                                                                                    |                                                                                                    | If If Not                                                                                                    | Calendar 2 Prefer Off Mar 6, 2017<br>Award Pairings If Departing On Mar 16, 2017 If L                                                                                                    | ayover in CDG                                                                                                    | If Not                                                                                                    |
| ngs                                                                                                    |                                                                                                    | None Selected -                                                                                                    | Pairings Award Pairings                                                                                                    |                                                                                                    | (1) 👻                                                                                                    |
| Start Pairings Award Pairings                                                                                                    |                                                                                                    | ✓ All ∽ Reset                                                                                                    | Start Pairings Award Pairings                                                                                                    |                                                                                                    | ✓ All ∽ Rese                                                                                                    |
| Start Reserve Bid                                                                                                    |                                                                                                    |                                                                                                    | Start Reserve Bid                                                                                                    |                                                                                                    | CDG V                                                                                                    |
| s Start Reserve                                                                                                    |                                                                                                    |                                                                                                    | Results Start Reserve                                                                                                    |                                                                                                    | 44 🔶 🖏                                                                                                    |
| e we want a layover in                                                                                                    | Paris we can simply type co                                                                                                    | dg in the Search                                                                                                    | Select the desired station, C                                                                                                    | CDG [44].                                                                                                    |                                                                                                    |
| ,<br>,                                                                                                    |                                                                                                    | 0                                                                                                    | The selected station will                                                                                                    | he highlighted and a check                                                                                                    | mark added to a                                                                                                    |
| ion CDG will be displaye                                                                                                    | od [43]                                                                                                    |                                                                                                    | right                                                                                                    | be inglinghted and a check                                                                                                    | mark added to                                                                                                    |
| selected the one(s) th                                                                                                    | hat we want as part of a bid lin                                                                                                    | of stations and ne.                                                                                                    |                                                                                                    |                                                                                                    |                                                                                                    |
| Current Default Training                                                                                                    | bids Bid Bid Bid For MA                                                                                                    | of stations and<br>ne.<br>**** ≧⊜조≚♡♡₿                                                                                                    | Current Default Training                                                                                                    | Bids Bid                                                                                                    | For MARI7 • 👌 🖨 🛧 坐 🛇 🗿                                                                                                    |
| Current Default Training     Sart Bid Group                                                                                                    | we scrolled through the list         hat we want as part of a bid lin         Bids         Bids         X I □ □ ▲ ▼ ∅ □ ↓ □                                                                                                    | of stations and<br>ne.                                                                                                    | Staty or X     Current     Default     Training       Info     Start Bid Group                                                                                                    | Bids Bid 5<br>X 1 1 1 1 1 1 1 1 1 1 1 1 1 1 1 1 1 1 1                                                                                                    | For MAR17 * 👌 🖨 🛧 🖉 🕐                                                                                                    |
| Current Default Training  Start Ed Group  Start Ed Group  Start Pairings                                                                                                    | ve scrolled through the list<br>hat we want as part of a bid lin<br>Bids Bid For MA<br>X the D ▲ ▼ Ø Q the<br>Q Ø                                                                                                    | of stations and<br>ne.                                                                                                    | Current     Default     Training       Info     Start Bid Group       If     1 Start Parings                                                                                                    | Bids Bid F<br>X ि 1 1 ▲ ▼ 2 Q =<br>Q 2                                                                                                    | For MAR17 •<br>Stations<br>Acpty Reser<br>Back To Layover                                                                                                    |
| Current Default Training  Current Default Training  Start End Group  1 Start Pairings  2 Prefer Off Mar 6, 2017  3 Award Pairings If Departing On Mar 16, 2017 If Layo                                                                                                    | ver scrolled through the list<br>hat we want as part of a bid lin<br>Bids BRF FOR MA<br>X The A V 2 A The A                                                                                                    | of stations and<br>ne.                                                                                                    | Default     Training       Info     Start Bid Group       Info     Start Bid Group                                                                                                    | Bids Bid                                                                                                    | For MAR17                                                                                                    |
|                                                                                                    | ve scrolled through the list<br>hat we want as part of a bid lin<br>Bids Bids Bid For MA<br>X The D A THE<br>Ref In COG                                                                                                    | of stations and<br>ne.                                                                                                    | Current Default Training                                                                                                    | Bids Bid F<br>X Ta A V Z Q Ta<br>C C<br>If Layover In COG<br>ayover In COG                                                                                             | For MAR17                                                                                                    |
| Current Default Training     Current Default Training     Start Eval Group     Start Eval Group     Start Parings     Prefer Off Mar 6, 2017     Award Pairings II Departing On Mar 16, 2017 If Layove     Award Pairings     Start Evaluation     Start Evaluation                                                                                                    | ver In CDG                                                                                                    | of stations and<br>ne.                                                                                                    | Carrent Default Training                                                                                                    | Bids Bid F<br>X □ 10 N 200<br>11 Layover In CDG<br>agover In CDG                                                                                                    | Fore MARK17 •<br>Stations<br>Stations<br>Converting<br>Converting<br>Conver |
| Current Default Training     Surf Default Training     Surf Default Training     Surf Default Training     Surf Default Training     Surf Default Training     Surf Default Training     Surf Default Training     Surf Default Training     Surf Default Training     Surf Default Training     Surf Default Training     Surf Default Training     Surf Pairings     Surf Pairings     Surf Pairings     Surf Pairings     Surf Pairings                                                                                                    | ve scrolled through the list<br>hat we want as part of a bid lin<br>Bids Bids Control Control Contro                                                                                                    | of stations and<br>ne.                                                                                                    | Default     Training       Info     Start Build Group       Info     Start Pairings       Catendar     Prefer Off Mar 6, 2017       Pairings     Prefer Off Mar 6, 2017       Pairings     Award Pairings       Image: Start Pairings     Start Pairings       Start Pairings     Start Pairings       Image: Start Pairings     Start Pairings       Image: Start Pairings     Start Pairings       Image: Start Pairings     Start Pairings       Image: Start Pairings     Start Pairings       Image: Start Pairings     Start Pairings                                                                                                    | Bids Bud F<br>X I III III ▲ V III CO<br>III Layover In COG<br>ayover In CDG                                                                                            | Acri MAR17                                                                                                    |
| E: We could also have<br>selected the one(s) th Current Default Training Start Ed Group I Start Ed Group I Start Ed Group I Start Pairings Prefer Off Mar 6, 2017 Award Pairings II Departing On Mar 16, 2017 If Layove<br>Award Pairings Start Pairings Start Pairings Start Reserve Bid                                                                                                    | ver in CDG                                                                                                    | of stations and<br>ne.                                                                                                    | Start Darings       Calendar     Start Darings       Calendar     1     Start Darings       Calendar     2     Prefer Oft Mar 6, 2017       Award Pairings If Departing On Mar 16, 2017     Award Pairings       Calendar     Start Pairings       Calendar     Start Pairings       Start Pairings     Start Pairings       Start Pairings     Start Pairings       Start Pairings     Start Pairings       Etc.     Start Reserve Bid                                                                                                    | Bids Bid F<br>X IB II ▲ V II C C =<br>II Layover In CDG<br>ayover In CDG                                                                                               | are MAR17                                                                                                    |
| Current Default Training Start Bid Group 1 Start Parings 2 Prefer Of Mar 6, 2017 3 Award Parings If Departing On Mar 16, 2017 If Layove Award Parings Start Reserve Bid Start Reserve                                                                                                    | ve scrolled through the list<br>hat we want as part of a bid lin<br>Bids Birler MA<br>X The A V A C The<br>Were In COG                                                                                                    | of stations and<br>ne.                                                                                                    | Default     Training       Image: Start Bd Group     Start Bd Group       Image: Start Bd Group     1       Start Bd Group     1       Image: Start Bd Group     1       Image: Start Bd Group     1       Image: Start Bd Group     1       Image: Start Bd Group     1       Image: Start Baings II Departing On Mar 16, 2017     1       Image: Start Pairings     Start Pairings       Image: Start Pairings     Start Reserve Bd       Image: Start Reserve     Start Reserve                                                                                                    | Bids Bid F<br>X Ta Norman Strategy Company<br>T Layover In CDG<br>ayover In CDG                                                                                        | For MAR17                                                                                                    |
| I.E.: We could also have<br>selected the one(s) the<br>Current Default Training<br>Start Bid Group<br>1 Start Parings<br>2 Prefer Off Mar 6, 2017<br>3 Nucue Parings II Departing On Mar 16, 2017 If Layove<br>Award Parings<br>Start Parings<br>Start Reserve<br>Start Reserve<br>Etk on Apply [45] and the r                                                                                                    | ver scrolled through the list<br>hat we want as part of a bid lin<br>Bids Bids Control Control Contr                                                                                                    | of stations and<br>ne.                                                                                                    | Calendar © Current Default Training<br>Start bid Group<br>Info<br>Calendar<br>Calendar<br>Pairrys<br>Start Pairings<br>Start Pairings<br>Start Pairings<br>Start Pairings<br>Start Pairings<br>Start Pairings<br>Start Pairings<br>Start Reserve<br>For example, our next bid                                                                                                    | Bids Bids<br>X B A V C Q =<br>C C<br>PLayover In COG<br>agover In COG<br>June will now ask for a layo                                                                  | Image: 10 and 10 and                                                                                                    |
| I.E.: We could also have selected the one(s) the selected the one(s) the selected the selected the selected               | we scrolled through the list<br>hat we want as part of a bid lin<br>Bids<br>BURGE IM<br>X I I I I I I I I I I I I I I I I I I I                                                                                                    | of stations and<br>ne.                                                                                                    | Current Default Training<br>Start Bid Group<br>Calendar<br>Calendar<br>Cal | Bids Bid F<br>X I I I A V I C I I I I I I I I I I I I I I I I I                                                                                                    | For MAR17     Image: Control of the second second sec                                                                                                    |
| <ul> <li>E: We could also have selected the one(s) the selected the one(s) the selected the selected the one(s) the selected the selected</li></ul> | we scrolled through the list<br>hat we want as part of a bid lin<br>Bids BURFOR MA<br>X TO A V C A TO<br>WIN COS<br>WIN COS<br>WIN COS<br>WIN COS<br>WIN COS<br>WIN COS<br>WIN COS<br>WIN COS<br>WIN COS<br>WIN COS                                                                                                    | of stations and<br>ne.                                                                                                    | Current Default Training<br>Current Default Training<br>Start Dd Group<br>Start Dd Group<br>Start Davings<br>Celendar<br>Celendar<br>Perfer Of Mar 6, 2017<br>Award Pairings<br>Start Pairings<br>Start Pairings<br>Start Pairings<br>Start Pairings<br>Start Pairings<br>Start Reserve Did<br>Start Reserve Did<br>Sta                                                                                                    | Bids Bid Bid F<br>X I I I A V I A I A I A I A I A I A I A I                                                                                                    | ARANTY CONTRACTOR OF A CLick Reset [48]                                                                                                    |
| I.E.: We could also have<br>selected the one(s) the<br>Current Default Training<br>Start Biol Group<br>Start Biol Group<br>Start Painings<br>Start Painings<br>Award Painings II Departing On Mar 16, 2017 II Layove<br>Award Painings II Departing On Mar 16, 2017 II Layove<br>Award Painings<br>Start Reserve Biol<br>Start Reserve<br>Start Reserve<br>Start Reserve<br>K on Apply [45] and the r<br>1" is displayed [46] to indine<br>list. The number displat<br>ons.                                                                                                    | we scrolled through the list<br>hat we want as part of a bid lin<br>Bids<br>We make the coo<br>we make the coo<br>we coo<br>we make the co | of stations and<br>ne.<br>157 + 200 + 100 + 10 | Current       Default       Training         Image: Start Bid Group       Start Bid Group         Image: Start Bid Group       Image: Start Bid Group         Image: Start Bid Group       Image: Start Bid Group         Image: Start Bid Group       Image: Start Bid Group         Image: Start Bid Group       Image: Start Bid Group         Image: Start Reserve       Image: Start Reserve         For example, our next bid same date.       CDG is still selected. Since clear any stations that are                                                                                                    | Bids Bid<br>X I I I A V I A T<br>I Layover in CDG<br>ayover in CDG<br>line will now ask for a layou<br>e we do not want this station<br>selected. Clicking on a select | 48<br>49<br>CUN<br>CUN<br>CUN<br>CUN<br>CUN<br>CUN<br>CUN<br>CUN                                                                                                    |

The information used to create the bid line is still shown in the preview below the new bid line [47].

**NOTE**: There is no bid line associated to the preview, its purpose is to facilitate adding multiple bid lines that share similar parameters.

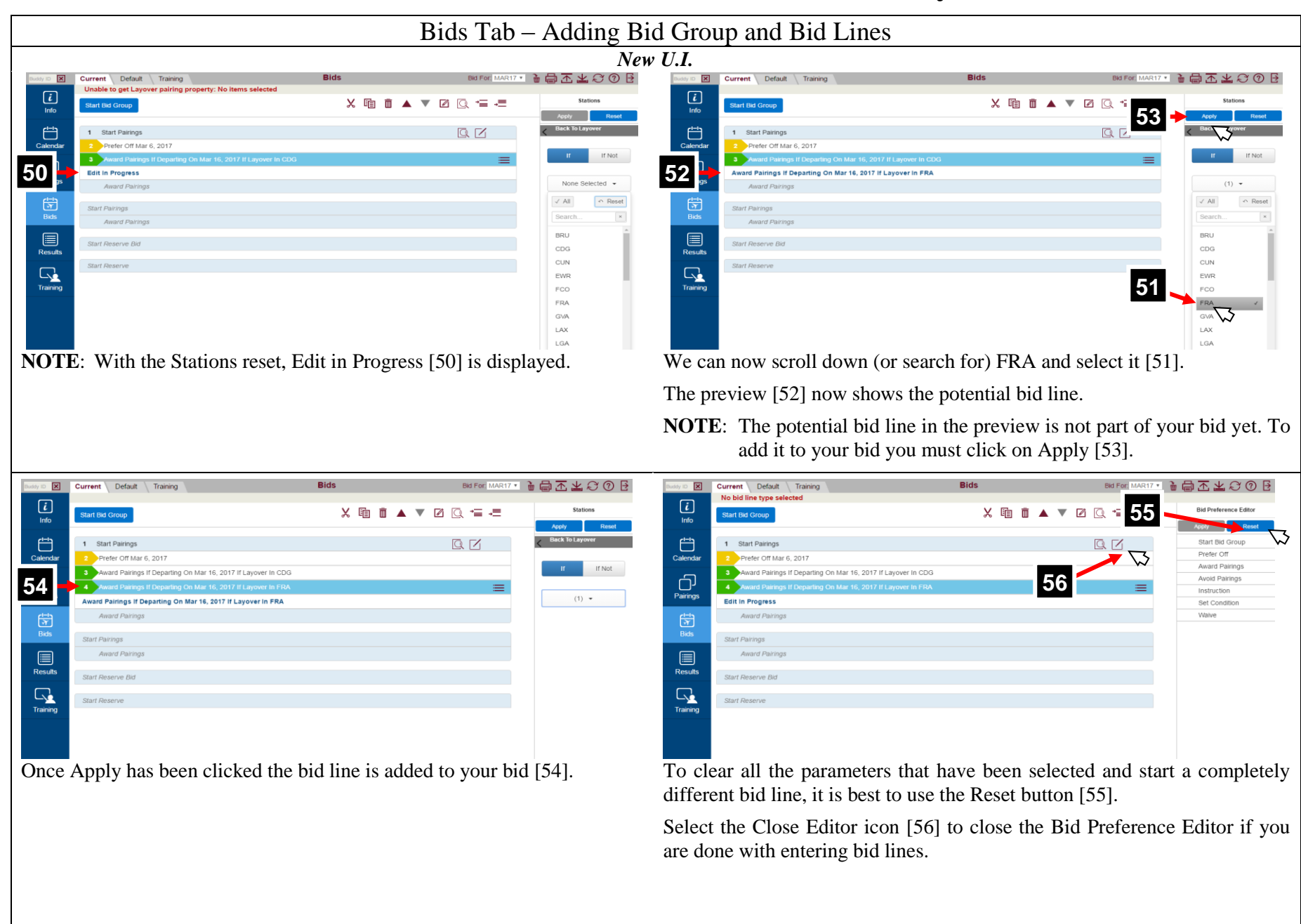

|                                                                                                    | Bids Tab – Adding B                                                                                                    | id Group and Bid Lines                                                |                                                                           |                                                                                                    |
|----------------------------------------------------------------------------------------------------|----------------------------------------------------------------------------------------------------|-----------------------------------------------------------------------|---------------------------------------------------------------------------|----------------------------------------------------------------------------------------------------|
|                                                                                                    | Ne                                                                                                    | w U.I.                                                                |                                                                           |                                                                                                    |
| Dustry ID 🔀 Current Default Training Bids                                                                                                    | Bid For MAR17 🔹 🖶 🛣 🔟 🖓 🕑                                                                                                    | Buddy ID X Current Default Training                                   | Bids                                                                      | Bid For M 59 🔶 🕹 🕹 🕑 🖯                                                                                                    |
| Linfo Start Bid Group                                                                                                    | × @ i • • Z = =                                                                                                    | Linfo Start Bid Group                                                 |                                                                           |                                                                                                    |
| 1 Start Pairings                                                                                                    | 57 58                                                                                                    | 1 Start Pairings                                                      |                                                                           | $\mathbb{Q} \oplus$                                                                                                    |
| Calendar 2 Prefer Off Mar 6, 2017                                                                                                    |                                                                                                    | Calendar 2 Prefer Off Mar 6, 2017                                     |                                                                           |                                                                                                    |
| Award Pairings If Departing On Mar 16, 2017 If Layover In CDG     Award Pairings If Departing On Mar 16, 2017 If Layover In FRA                                                                                                    | =                                                                                                    | Award Pairings If Departing On Mar 16, 2017 If Lay                    | rover in CDG                                                              | =                                                                                                    |
| Pairings Award Pairings                                                                                                    |                                                                                                    | Award Palrings                                                        |                                                                           |                                                                                                    |
| Start Pairings                                                                                                    |                                                                                                    | Start Pairings                                                        |                                                                           |                                                                                                    |
| Award Pairings                                                                                                    |                                                                                                    | Bids Award Pairings                                                   |                                                                           |                                                                                                    |
| Start Reserve Bid                                                                                                    |                                                                                                    | Start Reserve Bid                                                     |                                                                           |                                                                                                    |
| Start Reserve                                                                                                    |                                                                                                    | Start Reserve                                                         |                                                                           |                                                                                                    |
| <b>NOTE:</b> Remember to Submit [57] (if your bids regularly.                                                                                                    | on-line) or Save [58] (if off-line)                                                                                                    | We will submit our bids [59].                                         |                                                                           |                                                                                                    |
|                                                                                                    |                                                                                                    | NOTE: When bids are say<br>Default & Training)<br>sheet is displayed. | ved or submitted<br>are saved or sub                                      | d ALL bid sheets (Current, omitted regardless of what bid                                                                                                    |
| Current Default Training Bids                                                                                                    | Bod For( MAR17.*) 🎽 🖨 🚠 🖄 🚱 💽 🗄                                                                                                    | NOTE: When bids are say<br>Default & Training)<br>sheet is displayed. | ) are saved or sub                                                        | d ALL bid sheets (Current, omitted regardless of what bid                                                                                                    |
| Current Default Training Bids                                                                                                    | Bid For MAR17• → = = 조 ± 중 ⑦ 문<br>X = • • ▲ ▼ 2 0 : • = -=                                                                                                    | NOTE: When bids are say<br>Default & Training)<br>sheet is displayed. | ved or submitted<br>are saved or sub                                      | d ALL bid sheets (Current,<br>omitted regardless of what bid                                                                                                    |
| Current Default Traning Bids                                                                                                    | Ext For( MAR17.▼ ≧ 🖨 🛧 ± ☎ ④ 🗄<br>X 🔨 🖬 🛋 ▼ 🖉 💽 💳 ===<br>209171.38.165 says: ×                                                                                                    | NOTE: When bids are say<br>Default & Training)<br>sheet is displayed. | ed or submitted<br>are saved or sub                                       | d ALL bid sheets (Current,<br>omitted regardless of what bid                                                                                                    |
| Current Default Training Bids  Start End Group  Start End Group  Start End Group  Start End Group  Start Pairings  Calendar  Profer Off Mar 6, 2017                                                                                                    | Bis Port MARST. * 2 209.171.38.165 says:<br>The following bids were submitted successfully with confirmation<br>#12229913                                                                                                    | NOTE: When bids are say<br>Default & Training)<br>sheet is displayed. | ved or submitted<br>are saved or sub                                      | d ALL bid sheets (Current,<br>omitted regardless of what bid                                                                                                    |
| Current Default Training Bids                                                                                                    | BIG For MARTZ *<br>BIG For MARTZ *<br>BIG FOR MARTZ *<br>BIG FOR MARTZ *<br>BIG FOR MARTZ *<br>BIG FOR MARTZ *<br>BIG FOR MARTZ *<br>C *<br>C * | NOTE: When bids are say<br>Default & Training)<br>sheet is displayed. | er in CDG                                                                 | d ALL bid sheets (Current,<br>omitted regardless of what bid                                                                                                    |
| Current     Default     Training     Bids       Image: Start Bid Group     Image: Start Bid Group     Image: Start Bid Group       Image: Calendar     1     Start Pairings       Calendar     2     Prefer Of Mar 6, 2017       Image: Calendar     3     Avand Pairings 10 Sparting On Mar 16, 2017 If Layover in City       Pairings     4     Avand Pairings 10 Sparting On Mar 16, 2017 If Layover in City                                                                                                    | Del Par MARAT       Image: The second second s                                                                                                    | NOTE: When bids are say<br>Default & Training)<br>sheet is displayed. | er In CDG                                                                 | d ALL bid sheets (Current,<br>omitted regardless of what bid                                                                                                    |
| Current Default Training Bids                                                                                                    | The following bids were submitted successfully with confirmation<br>#124239903<br>19<br>Reset this page from creating additional dialogs.                                                                                                    | NOTE: When bids are say<br>Default & Training)<br>sheet is displayed. | er In CDG                                                                 | d ALL bid sheets (Current,<br>omitted regardless of what bid<br>Befor MART?<br>C C C<br>C C C<br>C C C<br>C C C<br>C C C<br>C C C<br>C C C<br>C C C C<br>C C C C<br>C C C C |
| Start Bid Coup       Image: Start Bid Coup       Image: Start Bid Coup       Image: Start Bid Coup       Image: Start Bid Coup       Image: Start Bid Coup       Image: Start Bid Coup       Image: Start Bid Coup       Image: Start Bid Coup       Image: Start Bid Coup       Image: Start Bid Coup       Image: Start Bid Coup       Image: Start Parings       Image: Start Parings       Image: Start Parings       Image: Start Parings       Image: Start Parings                                                                                                    | Bid For MARIA                                                                                                    | NOTE: When bids are say<br>Default & Training)<br>sheet is displayed. | er In CDG                                                                 | d ALL bid sheets (Current,<br>omitted regardless of what bid                                                                                                    |
| Calendar<br>Calendar<br>Calend | Bis Port MARST. *<br>Bis Port MARST. *<br>Port Port Port Port Port Port Port Port                                                                                                    | NOTE: When bids are say<br>Default & Training)<br>sheet is displayed. | er In CDG<br>er In FRA                                                    | d ALL bid sheets (Current,<br>omitted regardless of what bid                                                                                                    |
| Calendar  Current Default Training Bids  Start Bid Start Bid Start Pairings  Start Pairings Start Pairings Start Pairings Start Pairings Start Pairings Start Pairings Start Pairings Start Pairings Start Pairings Start Pairings Start Pairings Start Reserve Bid Start Reserve Bid                                                                                                    | Del For MARIT.                                                                                                    | NOTE: When bids are say<br>Default & Training)<br>sheet is displayed. | Bids<br>er in CDG<br>er in FRA                                            | d ALL bid sheets (Current,<br>omitted regardless of what bid                                                                                                    |
| Start Fairings     Edds       Info     Start Fairings       Calendar     1       Start Fairings     Edds       Prefer Of Mar 6, 2017     Avand Pairings // Departing On Mar 16, 2017 // Layover in G& Loadding       Pairings     Avand Pairings       Avand Pairings     Start Pairings       Start Pairings     Start Pairings       Start Pairings     Start Pairings       Start Pairings     Start Pairings       Start Pairings     Start Reserve Bid       Start Reserve     Start Reserve                                                                                                    | Image: Second second second                                                                                                    | NOTE: When bids are say<br>Default & Training)<br>sheet is displayed. | er In CDG<br>er In FRA                                                    | d ALL bid sheets (Current,<br>omitted regardless of what bid                                                                                                    |
| Image: Start End Closep         Image: Start End Closep                                                                                                    | De For MARIZ I I I I I I I I I I I I I I I I I I                                                                                                    | NOTE: When bids are say<br>Default & Training)<br>sheet is displayed. | Bids<br>er in CDG<br>er in FRA<br>ted the Submit at<br>re made to the bid | d ALL bid sheets (Current,<br>omitted regardless of what bid                                                                                                    |

| Bids Tab – Budd                                                                                          | y Bid (Mainline Only)                                                                       |
|----------------------------------------------------------------------------------------------------|---------------------------------------------------------------------------------------------|
| Ν                                                                                                    | New U.I.                                                                                    |
| 1 Buddy ID 🔀 Current Default Training                                                                    | To create a Buddy Bid:                                                                      |
| <i>i</i> Start Bid Group Info                                                                            | Go to the top left of the bid sheet [1]                                                     |
| Buddy ID 2 Current Default Training                                                                      |                                                                                             |
| i     Start Bid Group                                                                                    | Click on the "X" to the right of the Buddy ID box [2]. The "X" will turn into a check mark. |
| 012345 Current Default Training                                                                          |                                                                                             |
|                                                                                                    | Enter the buddy's employee number [3].                                                      |
| Info                                                                                                    | Start your bid.                                                                             |
| <b>NOTE:</b> Buddies are "tied" to the bid type where they are ad will be using (Current or Default).    | ded so ensure that you add your buddy to the bid that you                                   |
| For example: If you add your buddy only to your D<br>PBS will not see your buddy since for that month yo | efault bid and use your Current bid for that bid period then<br>our Current bid was used.   |

|                                                                             | Results Ta                        | ıb                                        |                                                                  |                                        |                    |                                  |                                       |
|-----------------------------------------------------------------------------|-----------------------------------|-------------------------------------------|------------------------------------------------------------------|----------------------------------------|--------------------|----------------------------------|---------------------------------------|
| Current U.I.                                                                |                                   |                                           |                                                                  | New U.I.                               | U.I.               |                                  |                                       |
| NAVTECH PBS                                                                 | Bid Period: 20<br>Results For     | 17-03-02 To 2017<br>Jan17 <b>*</b> Sort E | 03-31 Confirmation # 1234567890 Last Subm<br>y: Start Time 🔹 🕕 🟢 | itted: 16 Feb, 2017 18:05<br>Results   | Total In-Period Ci | JEAN DOE (012345)<br>edit:043:45 | YUL-ALL-P: 04560 😑                    |
| Info Calendar Bids Results Settings Pairings Training Patterns Help Print L | og Out                            | Awards                                    |                                                                  |                                        | Total Credit       | In-Period Credit                 | 6                                     |
| Results For Sep16 -                                                         | Info                              | VAC                                       | Start Date 2017-01-01   00:00                                    | End Date 2017-01-06   23:59            | 017:30             | 017:30                           |                                       |
| wards                                                                       |                                   | VAC                                       | Start Date 2017-01-11   00:00                                    | End Date 2017-01-19   23:59            | 026:15             | 026:15                           |                                       |
| Award Start End Position Cred                                               | I In-Period Calendar<br>it Credit | ✓ PTR                                     | Start Date 2017-01-22   16:00                                    | End Date 2017-01-22   17:24            | 000:00             | 000:00                           |                                       |
| CFA 2016/08/30 00:00 2016/09/29 24:00 00:00<br>riew Details                 | 00:00 Pairings                    | ~ REC                                     | Start Date 2017-01-23   08:00                                    | End Date 2017-01-23   16:30            | 000:00             | 000:00                           |                                       |
| Total In-Period Credit:                                                     | داسم 00:00                        | ~ REC                                     | Start Date 2017-01-24   08:00                                    | End Date 2017-01-24   16:30            | 000:00             | 000:00                           |                                       |
| easons                                                                      | ा<br>Bids                         | V UTR                                     | Start Date 2017-01-24   18:00                                    | End Date 2017-01-24   19:20            | 000:00             | 000:00                           |                                       |
|                                                                             |                                   | ~ VAC                                     | Start Date 2017-02-15   00:00                                    | End Date 2017-02-28   23:59            | 040:50             | 000:00                           |                                       |
| PAUL BOUCHARD (009410) - P: 05710                                           | Results                           | Reasons                                   |                                                                  |                                        |                    |                                  | e e e e e e e e e e e e e e e e e e e |
|                                                                             | As w                              | vith the                                  | current versio                                                   | Terms of Use   Copyright, 2016 © Navte | ults Tab i         | s not used                       | <br>I.                                |
|                                                                             | Page 30 of                        | 41                                        |                                                                  |                                        |                    |                                  | 2017-04                               |

| Current U.I.                                                                                                    | New U.I.                                                             |
|----------------------------------------------------------------------------------------------------|----------------------------------------------------------------------|
|                                                                                                    |                                                                      |
| Info Calendar Bids Results Settings Pairings Training Patterns Help Print Log Out                                                                                                    |                                                                      |
| Settings                                                                                                    |                                                                      |
| Navtech PBS Desktop                                                                                                    |                                                                      |
| The desktop version of Navtech PBS can be installed onto your computer and used to bid, search for pairings, analyze the pairing pools, and perform other PBS<br>actions even when you are not connected to the Internet. |                                                                      |
| Navlech PBS Desktop is only available to Windows users, and requires Microsoft 3.5. Net Framework. For more information, click on the Help button and select the<br>Installation Guide heading in the table of contents.  |                                                                      |
| If you have all of the required dependencies you can install the application from here:<br>Navech PBS Desktop Installer                                                                                                   |                                                                      |
| After installing the application you will be required to provide a valid configuration file that will initialize server settings. Download the following file and import it into the application when prompted:           |                                                                      |
| Navlech PBS Desktop Configuration File                                                                                                    |                                                                      |
| PAUL BOUCHARD (009410) - P: 05710                                                                                                    |                                                                      |
| Copyright @ 2005-2019 Navkerh Systems Support Inc - Version: CLASS-16-3-3 🛄                                                                                                    |                                                                      |
|                                                                                                    |                                                                      |
|                                                                                                    |                                                                      |
|                                                                                                    |                                                                      |
|                                                                                                    |                                                                      |
|                                                                                                    |                                                                      |
|                                                                                                    |                                                                      |
|                                                                                                    |                                                                      |
|                                                                                                    | There is no equivalent to the "Settings" tab in the New U.I.         |
|                                                                                                    |                                                                      |
|                                                                                                    | The Settings Tab was mainly to download the PBS Desktop Bidder which |
|                                                                                                    | has been incorporated into the New U.I.                              |
|                                                                                                    | •                                                                    |
|                                                                                                    |                                                                      |
|                                                                                                    |                                                                      |
|                                                                                                    |                                                                      |
|                                                                                                    |                                                                      |
|                                                                                                    |                                                                      |
|                                                                                                    |                                                                      |
|                                                                                                    |                                                                      |
|                                                                                                    |                                                                      |
|                                                                                                    |                                                                      |
|                                                                                                    |                                                                      |
|                                                                                                    |                                                                      |

| Pairi                                                                                                    | ings                                                                                                    |
|----------------------------------------------------------------------------------------------------|----------------------------------------------------------------------------------------------------|
| Current U.I.                                                                                                    | New U.I.                                                                                                    |
| NAVTECH PBS                                                                                                    | Bit Period 2017-03-02 To 2017-03-31 Conferendon # 1234667/850 Last Submitted: 16 Feb, 2017 18:06         JEAN DOE (012346)         YUL ALL-P: 04660         D           Image: Sort By Patring Number • (1) Image: Sort By Patring Number • (1) Im |
| Print Cose                                                                                                    | M5006         Check-In 13:50         Check-Out 14:40         Creat Value 018:25         YYZ,CDG         FA,GPP         330,767,E90,777         04           Image: Comparison of the comparison of the compari                                     |
| Search Results                                                                                                    | Info M5007 Check-In 14:50 Check-Out 16:30 Credit Value 017:42 CDG Allowance 239:74 330,777,767 03                                                                                                    |
| All Aircraft Type                                                                                                    | Check-Im 15:30 Check-Out 16:30 Check-Out 16:30 Check-Out 16:30 TAFE 0.49:00 CDG Allowance 239:74 320,777,767 03                                                                                                    |
| Any Aircraft Type                                                                                                    | Calendar         M5010         Check-In 15:50         Check-Dut 12:25         Credit Value 015:10         FRA         FRA         Allowance 218:71         330         03                                                                                                    |
| Charlers                                                                                                    | M5012 Check-In 15:50 Check-Out 18:30 Crest Value 017:12 FA.GP.P 330,777.787 03                                                                                                    |
| Deadhead Legs Depart On Date Range Depart On Date Range                                                                                                    | Pairings         M5013         Check-In 15:50         Check-Out 18:30         Credit Value 017:12         FA. GP.P         330,777.787         03           TAFB 050:40         LHR         Allowance 286.06         330,777.787         03                                                                                                    |
| Depart On Day Of Week                                                                                                    | V         M5015         Check-Jun 15:50         Check-Jun 18:30         Credit Value 017:14         FA. GP.P         330,777.787         03           Dide         V         M5015         Check-Jun 18:30         Credit Value 017:14         FA. GP.P         330,777.787         03                                                                                                    |
| Duty Logs  Duty Legs  Final Check In Time                                                                                                    | MS017         Check-Im 15:50         Check-Out 18:30         Credit Value 018:38         FA.GP.P         330,777,787         04           TAFB 074:40         LHR         Allowance 459,48         330,777,787         04                                                                                                    |
| Enroute Check-Out Time     In Charge Only                                                                                                    | Check-In         Check-Dut         B3:00         Credit Nalue 017:14         FA GPP         330,777,787         D3           Rost/Its         VM5019         Check-Dut         18:30         Credit Nalue 017:14         LHR         FA GPP         330,777,787         D3                                                                                                    |
| Landings In                                                                                                    | M 5022         Check-In 15:50         Check-Out 18:30         Credit Value 017:14         FA GP/P         330,777         03           TAPE 050 40         LHR         Advance 286.05         330,777         03                                                                                                    |
| Layover Position                                                                                                    | Visit Nation         Check-Im 15:50         Check-Out 18:30         Crest Natio 017:14         FA.GP.P           Training         M5023         Check-Im 15:50         Check-Out 18:30         Crest Natio 017:14         ER         FA.GP.P                                                                                                    |
| Sit Length                                                                                                    | VISUAR Check-In 15:50 Check-Out 12:25 Credit Value 015:10 FRA FRA Alloware 218 71 330,767 03                                                                                                    |
| Pairing Check-In Time Pairing Check-Out Time                                                                                                    | ✓ M5026 Check-In 15:50 Check-out 12:25 Credit Value 015:10 FRA FRA Mittere 249.74 767.330 Day                                                                                                    |
| Pairing Total Credit Pairing Length Pairing Length Pairing Pairing P | M5027 Check-In 15:50 Check-Out 18:30 Credit Note 017:14 FA GPP 330.777 03                                                                                                    |
| Pairing Number                                                                                                    | M5029 Check-In 17:30 Check-Out 16:30 Credit Nake 015:35 FAGPP 767.777 03                                                                                                    |
|                                                                                                    | M5031 Check-in 17:35 Check-out 14:40 Cred Nake 014:00 FAGPP 777 03                                                                                                    |
| PAUL DUUCHARD (009410) - P. 03710                                                                                                    | M5034 Check-in 17:35 Check-Out 16:30 Credt Value 015:55 CDG FAGPP 777.767 03                                                                                                    |
| Copyright @ 2005-2016 Nextech Systems Support Inc Vession: CLASS-10-3-3 🚺                                                                                                    | M5035 Check-In 17:35 Check-Out 14:40 Cred: Nake 014:10 CDG FA.GPP 330.777 03                                                                                                    |
|                                                                                                    | M5036 Check-In 17:35 Check-Out 14:40 Credit Nake 014:00 CDG FA.GPP 777 03                                                                                                    |
|                                                                                                    | Terms of Use   Copyright, 2015 © Navtech                                                                                                    |
|                                                                                                    | The Pairings Tab will display all of the pairings available for you classification at your base.                                                                                                    |
|                                                                                                    | <ul><li>NOTE: There may be a delay in displaying the pairings. If no pairings ar displayed it may take extra time.</li><li>We have found that if you go to another tab and then back to th</li></ul>                                                                                                    |
|                                                                                                    | Pairings tab that the pairings will appear.                                                                                                    |

|                                                                                                    |                                                                                                    |                                                                                                    |                                                                                                    | Pairings                                                                                                    |                                                                                                    |                                                                                     |                                   |              |
|----------------------------------------------------------------------------------------------------|----------------------------------------------------------------------------------------------------|----------------------------------------------------------------------------------------------------|----------------------------------------------------------------------------------------------------|----------------------------------------------------------------------------------------------------|----------------------------------------------------------------------------------------------------|-------------------------------------------------------------------------------------|-----------------------------------|--------------|
|                                                                                                    |                                                                                                    |                                                                                                    | _                                                                                                    | New U.I.                                                                                                    |                                                                                                    |                                                                                     |                                   | _            |
| 1 2                                                                                                    | 3                                                                                                    | 4 5 6                                                                                                    | 7                                                                                                    | 8                                                                                                    |                                                                                                    |                                                                                     | 9 10                              | 11           |
| Jid Period: 2017-03                                                                                                    | -02 To 2017 03-31                                                                                                    | Confirmation #1234567890                                                                                                    | ast Submitted: 16 Feb, 2017                                                                                                    | 18:05                                                                                                    |                                                                                                    | JEAN DOE (01234                                                                     | 5) YUL-A L-P: 04                  | 560          |
| Sort I                                                                                                    | By: Pairing Numb                                                                                                    | $\blacksquare \bigcirc \bigcirc \bigcirc \blacksquare$                                                                                                    |                                                                                                    | Pairings (475)                                                                                                    |                                                                                                    |                                                                                     | 700                               | ⑦ 문          |
| i                                                                                                    | ✓ M5006                                                                                                    | Check-In 13:50                                                                                                    | Check-Out 14:40                                                                                                    | Credit Value 018:25<br>TAFB 072:50                                                                                                    | YYZ,CDG                                                                                                    | FA,GP,P<br>Allowance 359.21                                                         | 330,767,E90,777                   | 04<br>Days   |
| Info                                                                                                    | <ul><li>M5007</li></ul>                                                                                                    | Check-In 14:50                                                                                                    | Check-Out 16:30                                                                                                    | Credit Value 017:42<br>TAFB 049:40                                                                                                    | CDG                                                                                                    | FA,GP,P<br>Allowance 239.74                                                         | 330,777,767                       | 03<br>Days   |
|                                                                                                    | M5009                                                                                                    | Check-In 15:30                                                                                                    | Check-Out 16:30                                                                                                    | Credit Value 017:02<br>TAFB 049:00                                                                                                    | CDG                                                                                                    | FA,GP,P<br>Allowance 239.74                                                         | 320,777,767                       | 03<br>Days   |
| Calendar                                                                                                    | M5010                                                                                                    | Check-In 15:50                                                                                                    | Check-Out 12:25                                                                                                    | Credit ∨alue 015:10<br>TAFB 044:35                                                                                                    | FRA                                                                                                    | FA,GP,P<br>Allowance 218.71                                                         | 330                               | 03<br>Days   |
| D -                                                                                                    | M5012                                                                                                    | Check-In 15:50                                                                                                    | Check-Out 18:30                                                                                                    | Credit Value 017:12<br>TAFB 050:40                                                                                                    | LHR                                                                                                    | FA,GP,P<br>Allowance 286.06                                                         | 330,777,787                       | 03<br>Days   |
| Pairings                                                                                                    | M5013                                                                                                    | Check-In 15:50                                                                                                    | Check-Out 18:30                                                                                                    | Credit Value 017:12<br>TAFB 050:40                                                                                                    | LHR                                                                                                    | FA,GP,P<br>Allowance 286.06                                                         | 330,777,787                       | 03<br>Days   |
| 1                                                                                                    | 2 13                                                                                                    | 14                                                                                                    | 15                                                                                                    | 16                                                                                                    | 17                                                                                                    | 18                                                                                  | 19                                |              |
| <ol> <li>Show/Hide         <ul> <li>Check-In                 Positions</li> <li>Select All P</li> <li>Sort By:                 <ul> <li>Pairings                      Show/Hii</li> <li>Order By (I</li> <li>Award (wh</li></ul></li></ul></li></ol> | Columns:<br>Time, Check<br>S, Allowance,<br>Pairings<br>may be sor<br>de columns of<br>Lowest to Hig<br>en a pairing<br>oid sheet to re<br>en a pairing of<br>heet to avoid<br>ing Report (<br>unique pairin | E-Out Time, Credit<br>Equipment and/or<br>ted by any of to<br>option<br>thest or Highest to<br>or pairings are see<br>quest these specific<br>pairings are select<br>these specific pair<br>detailed view of<br>g numbers | t Value, TAFB, L/C<br>Days<br>he selected colun<br>Lowest)<br>lected add an Awa<br>c pairings) *<br>ted add an Avoid b<br>ings) *<br>pairing in bid pa | 12 – Select<br>D Stns, 13 – Pairin<br>14 – Pairin<br>15 – Pairin<br>16 – Pairin<br>16 – Pairin<br>17 – Layov<br>18 – Positi<br>19 – Aircra<br>ard bid<br>id line<br>ackage<br>* You mu<br>The bid | t desired pairin<br>g Number<br>g Check-in<br>g Check-out<br>g Credit / TAl<br>ver Station(s)<br>ons / Allowan<br>aft Type(s)<br>st have create<br>line with the | ng<br>FB<br>ce (Expenses)<br>d a <i>Start Pairings</i> bid<br>selected pairing(s) w | l group to use<br>ill be added to | this functio |
| <ul> <li>- Show Filter</li> <li>0 - Show Dates</li> <li>1 - Length, in c</li> </ul>                                                                                                    | s: used to sea<br>View: show<br>lays, of the pa                                                                                                    | rch or filter pairin<br>dates that the pair<br>airing                                                                                                    | gs in the list<br>ing operates                                                                                                    | bid type                                                                                                    | (Current/Defa                                                                                                    | ault).                                                                              |                                   |              |

| F                                                                                                    | airings                                                                                                    |                                   |
|----------------------------------------------------------------------------------------------------|----------------------------------------------------------------------------------------------------|-----------------------------------|
| <b>20</b>                                                                                                    | <i>Vew U.I.</i> 21 22                                                                                                    |                                   |
| E g Period: 2016-08-30 To 2016-09-29 Confirmation # 1242219928 Last Submitted: 19 Sep, 2016 18:1                                                                                                    | Bid Period: 2016-08-30 To 2016-09-29 Con irmatic n # 1242219928 Last Submitted: 19 Sep, 2016                                                                                                    | 18:13                             |
| Sort By: Pairing Number 🕖 🚫 🚫 🔲                                                                                                    | Sort By: Pairing Number 🔻 🕀 🚫 🔲                                                                                                    | Pairing                           |
| Check-In Time 06 Check-In 13:50 Check-Out 14:40                                                                                                    | Check-In Time eck-In 13:50 Check-Out 14:40                                                                                                    | Credit                            |
| Check-Out Time                                                                                                    | Info Check-Out Time                                                                                                    | Credit                            |
| Credit Value 07 Check-In 14:50 Check-Out 16:30                                                                                                    | TAFB                                                                                                    |                                   |
| ✓ TAFB 09 Check-In 15:30 Check-Out 16:30                                                                                                    | Calendar Positions                                                                                                    | Credit                            |
| V L/O Stns                                                                                                    | Allowance<br>Equipment =ck-in 15:50 Check-Out 18:30                                                                                                    | Credit                            |
| Positions     10 Check-In 15:50 Check-Out 12:25                                                                                                    | Days M5013 Check-In 15:50 Check-Out 18:30                                                                                                    | Credit                            |
| Check-In 15:50         Check-Out 18:30                                                                                                    | r'airings                                                                                                    | 0                                 |
| ✓ Days                                                                                                    |                                                                                                    |                                   |
| To modify the columns displayed click on Show/Hide Columns [20].<br>Information about the pairing that may be displayed:<br>- Check-In Time<br>- Check-Out Time<br>- Credit Value<br>- TAFB<br>- L/O Stns<br>- Positions<br>- Allowance<br>- Equipment (aircraft type)<br>- Days<br>Select or de-select the desired column by clicking on it or t<br>corresponding check mark. | <ul> <li>Pairings may be sorted by:</li> <li>Check-In Time</li> <li>Check-Out Time</li> <li>Credit Value</li> <li>TAFB</li> <li>L/O Stns</li> <li>Positions</li> <li>Allowance</li> <li>Equipment (aircraft type)</li> <li>Days</li> </ul> NOTE: Sort options are the same as the selected columns in Sh Columns the default sorting order is by Pairing Number (lowest to high change the order, click on the down arrow [21] and select the sorting method. To change the direction of the sort order, click on the arrow [22]. | ow/Hide<br>nest). To<br>e desired |

|                                                   | Pairing S           | Search                        | 1                               |                       |                                                  |                                                   |         |                |                   |            |
|---------------------------------------------------|---------------------|-------------------------------|---------------------------------|-----------------------|--------------------------------------------------|---------------------------------------------------|---------|----------------|-------------------|------------|
| Current U.I.                                      |                     |                               |                                 |                       |                                                  | New U.I.                                          |         |                |                   |            |
| NAVTECH PBS                                       | NAVTECH (C          | Bid Period: 2017-03-02        | 2 To 2017-03-34<br>Pairing Numl | Check-In 13:50        | 90 Last Submitted: 16 Feb, 20<br>Check-Out 14:40 | 17 18:05<br>Pairings (475)<br>Credit Value 018:25 | YYZ.CDG | JEAN DOE (012) | 345) YUL-ALL-P: 0 |            |
| Pairings                                          |                     | L<br>Info                     | M5007                           | Check-In 14:50        | Check-Out 16:30                                  | Credit \alue 017:42<br>TAFB 049:40                | CDG     |                | 330,777,767       | 03<br>Days |
|                                                   | Search              | <b>H</b>                      | M5009                           | Check-In 15:30        | Check-Out 16:30                                  | Credit Value 017:02<br>TAFB 049:00                | CDG     | FA,GP,P        | 320,777,767       | 03<br>Days |
| An Aricraft Type Any Aricraft Type Description    |                     | Calendar                      | M5010                           | Check-In 15:50        | Check-Out 12:25                                  | Credit Value 015:10<br>TAFB 044:35                | FRA     | FA,GP,P        | 330               | 03<br>Days |
| Average Daily Credit     Charters                 |                     | Pairings                      | M5012                           | Check-In 15:50        | Check-Out 18:30                                  | Credit Value 017:12<br>TAFB 050:40                | LHR     | FA,GP,P        | 330,777,787       | 03<br>Days |
| Deadhead Legs Depart On Date Range                |                     | e-5                           | M5013                           | Check-In 15:50        | Check-Out 18:30                                  | TAFB 050:40                                       | LHR     | FA, GP, P      | 330,777,787       | 03<br>Days |
| Depart On Dates     Depart On Day Of Week         |                     | ज<br>Bids                     | M5015                           | Check-In 15:50        | Check-Out 18:30                                  | TAFB 050:40<br>Credit Value 018:38                | LHR     | FA GPP         | 330,777,787       | 03<br>Days |
| Duty Duration Duty Legs                           |                     |                               | M5017                           | Check-In 15:50        | Check-Out 18:30                                  | TAFB 074:40<br>Credit \alue 017:14                | LHR     | FA,GP,P        | 330,777,787       | 04<br>Days |
| Erroute Check-In Time     Erroute Check-Out Time  |                     | Results                       | M5019                           | Check In 15:50        | Check-Out 18:30                                  | TAFB 050:40<br>Credit Value 017:14                | LHR     | FA,GP,P        | 330,777,787       | 03<br>03   |
| In Charge Only Landings In                        |                     |                               | M5022                           | Check in 15:50        | Check Out 18:30                                  | TAFB 050:40<br>Credit \slue 017:14                | LHR     | FA,GP,P        | 330,777           | 03         |
| Language     Language     Layover     Desition    |                     | Training                      | M5023                           | Check In 15:50        | Check-Out 12:25                                  | TAFB 050:40<br>Credit Value 015:10                | LHR     | FA,GP,P        | 101,111,330       | 03         |
| St Length<br>TAFB                                 |                     |                               | M5024                           | Check-In 15:50        | Check-Out 12:25                                  | TAFB 044:35<br>Credit \alue 015:10                | FRA     | FA,GP,P        | 767 330           | 03         |
| Pairing Check-In Time Pairing Check-Out Time      |                     |                               | M5027                           | Check-In 15:50        | Check-Out 18:30                                  | TAFB 044:35<br>Credit Value 017:14                | LHR     | FA,GP,P        | 330.777           | 03         |
| Pairing Total Credit Pairing Length               |                     |                               | M5029                           | Check-In 17:30        | Check-Out 16:30                                  | Credit Value 015:35                               | LHR     | FA,GP,P        | 767,777           | 03<br>Days |
| Pairing Number                                    | Search              |                               | M5031                           | Check-In 17:35        | Check-Out 14:40                                  | Credit Value 014:00<br>TAFB 045:05                | CDG     | FA,GP,P        | 777               | 03<br>Days |
| PAUL ROUCHARD (009410) - P: 05710                 |                     |                               | M5034                           | Check-In 17:35        | Check-Out 16:30                                  | Credit \alue 015:55<br>TAFB 046:55                | CDG     | FA,GP,P        | 777,767           | 03<br>Days |
| Counted # 2055/20 M Number: Sustern Surger Inc. V | nion: CI ASS-16-3-3 | ×                             | M5035                           | Check-In 17:35        | Check-Out 14:40                                  | Credit Value 014:10<br>TAFB 045:05                | CDG     | FA,GP,P        | 330,777           | 03<br>Days |
|                                                   |                     |                               | M5036                           | Check-In 17:35        | Check-Out 14:40                                  | Credit Value 014:00<br>TAEB 0.45:05               | CDG     | FA,GP,P        | 777               | 03<br>Days |
|                                                   | R                   | Rather<br>want to<br>Γο begin | than<br>see. T                  | searchin<br>The resul | g you wil<br>t is like a s                       | 1 "filter" (<br>search.<br>how Filters            | he list | for the pa     | irings t          | hat you    |

| Pairing Search                                  |         |                     |                                      |                            |                                 |                                    |         |                 |                        |
|-------------------------------------------------|---------|---------------------|--------------------------------------|----------------------------|---------------------------------|------------------------------------|---------|-----------------|------------------------|
| Current U.I.                                    |         |                     |                                      |                            |                                 | New U.I.                           |         |                 |                        |
| NAVTECH PBS                                     | NAVTECH | Bid Period: 2017-0. | 3-02 To 2017-03-3<br>By: Pairing Nun | 31 Confirmation # 12345678 | 390 Last Submitted: 16 Feb, 201 | 7 18:05<br>Pairings (475)          |         | JEAN DOE (01234 | 5) YUL-ALL-P: 04560 ●  |
| Print Lose                                      |         | i                   | M5006                                | Check-In 13:50             | Check-Out 14:40                 | TAFB 072:50                        | YYZ,CDG | 2               | Pairing Preferences    |
| Pairings<br>Search Results                      |         | Info                | / M5007                              | Check-In 14:50             | Check-Out 16:30                 | TAFB 049:40                        | CDG     |                 | All Aircraft Type      |
|                                                 | Search  |                     | / M5009                              | Check-In 15:30             | Check-Out 16:30                 | Credit \alue 017:02<br>TAFB 049:00 | CDG     | FA, GP, P       | Any Aircraft Type      |
| All Aircraft Type                               |         | Calendar            | / M5010                              | Check-In 15:50             | Check-Out 12:25                 | Credit Value 015:10                | FRA     | FA,GP,P         | Allowance Amount       |
| Allyance Amount                                 |         | പ                   | / M5012                              | Check-In 15:50             | Check-Out 18:30                 | Credit \alue 017:12                | LUB     | FA,GP,P         | Average Daily Credit   |
| Charters                                        |         | Pairings            |                                      | 45.50                      | 10.00                           |                                    | LAK     | FAGPP           | Deadhead Legs          |
| Deadhead Legs                                   |         | deb                 | M5013                                | Check-In 15:50             | Check-Out 18:30                 | TAFB 050:40                        | LHR     |                 | Depart On              |
| Depart On Dates                                 |         | <b>X</b>            | / M5015                              | Check-In 15:50             | Check-Out 18:30                 | Credit Value 017:14<br>TAFB 050:40 | LHR     | FA, GP, P       | Duty Duration          |
| Depart On Day Of Week     Duty Duration         |         | Bids                | M5017                                | Check-In 15:50             | Check-Out 18:30                 | Credit Value 018:38                | LHR     | FA,GP,P         | Duty Legs              |
| Duty Legs                                       |         |                     | / M5019                              | Check in 15:50             | Check-Out 18:30                 | Credit Value 017:14                |         | FA,GP,P         | Enroute Check-Out Time |
| Enroute Check-Out Time                          |         | Results             | 113013                               |                            | cine and 10.00                  | TAFB 050:40<br>Credit \plue 017:14 | LHR     | EA OPP          | In Charge Only         |
| In Charge Only                                  |         |                     | M5022                                | Check-In 15:50             | Check-Out 18:30                 | TAFB 050:40                        | LHR     | rA,or,r         | Landings In            |
| Language                                        |         | Training            | / M5023                              | Check-In 15:50             | Check-Out 18:30                 | Credit \alue 017:14<br>TAFB 050:40 | LHR     | FA,GP,P         | Language               |
| Layover     Position                            |         |                     | / M5024                              | Check-In 15:50             | Check-Out 12:25                 | Credit Value 015:10                | FRA     | FA,GP,P         | Position               |
| Sit Length                                      |         |                     | / ME026                              | church in 15:50            | Chart 0+12:25                   | TAFB 044:35<br>Credit Value 015:10 |         | FA,GP,P         | Sit Length             |
| Pairing Check-In Time                           |         |                     | M5020                                | Check-in 13:30             | Check-Out 12.20                 | TAFB 044:35                        | FRA     |                 | TAFB                   |
| Pairing Check-Out Time Pairing Total Credit     |         |                     | M5027                                | Check-In 15:50             | Check-Out 18:30                 | Credit Value 017:14<br>TAFB 050:40 | LHR     | FA,GP,P         | Pairing Check-In Time  |
| Paring Length                                   |         |                     | / M5029                              | Check-In 17:30             | Check-Out 16:30                 | Credit Value 015:35                | LHR     | FA,GP,P         | Pairing Check-Out Time |
| Pairing Number                                  | Consta  |                     | / M5031                              | Check-In 17:35             | Check-Out 14:40                 | Credit Value 014:00                | CDG     | FA,GP,P         | Pairing Length         |
|                                                 | Search  |                     |                                      |                            |                                 |                                    | 000     | FAGPP           | Pairing Number         |
| PAUL BOUCHARD (009410) - P: 05710               |         |                     | M5034                                | Check-In 17:35             | Check-Out 16:30                 | TAFB 046:55                        | CDG     |                 |                        |
|                                                 |         |                     | / M5035                              | Check-In 17:35             | Check-Out 14:40                 | Credit Value 014:10<br>TAFB 045:05 | CDG     | FA,GP,P         |                        |
| сорущит е доюско но начивот вузиети воррон на н |         |                     | M5036                                | Check-In 17:35             | Check-Out 14:40                 | Credit Value 014:00                | CDG     | FA,GP,P         |                        |
|                                                 |         | The li<br>Prefere   | st of ences.                         | available                  | e filters w                     | ill appear                         | on the  | e right [2]     | under Pairin           |
|                                                 |         |                     |                                      |                            |                                 |                                    |         |                 |                        |

#### Pairing Search Current U.I. New U.I. 7 18:05 345) YULALLP: 04F By: Pairing Number 🕕 🚫 🚫 📗 Pairings (69 of 475) 7 🛱 C 🕐 🗄 NAVTECH PBS NAVTECH 6 Credit Value 018:25 Print Close Any Aircraft Type k-In 13:50 Check-Out 14:40 M5006 YYZ,CDG 7 4 Pairings -In 14:50 Check-Out 16:30 CDG Search Results (<del>--</del>) redit Value 015:10 Search M5010 k in 15:50 Check-Out 12:25 FRA Calenda TAFB 044:35 If Not All Aircraft Type Credit Value 017:12 Che<mark>k-In 15:50</mark> Any Aircraft Type M5012 Check-Out 18:30 LHR TAFB 050:40 റ If or If Not 3 Credit Value 017:12 M5013 k-In 15:50 Check-Out 18:30 LHR TAFB 050:40 320 321 Credit Value 017:14 FA,GI Che<mark>k-In 15:50</mark> M5015 Check-Out 18:30 LHR (i-i) 7 TAFB 050:40 767 777 Credit Value 018:38 FA,GP M5017 Check-In 15:50 Check-Out 18:30 787 E90 Bids LHR TAFB 074:40 Credit Value 017:14 FA, GF Allowance Amount Che<mark>k-In 15:50</mark> M5019 Check-Out 18:30 Results LHR TAFB 050:40 Average Daily Credit Charters Credit Value 017:14 FA, GF M5022 5 heck-Out 18:30 Che LHR TAFB 050:40 Deadhead Legs Depart On Date Range G. Check-In 15:5 Credit Value 017:14 FA.GF M5023 check-Out 18:30 LHR Depart On Dates TAFB 050:40 Depart On Day Of Week Trainin Credit Value 015:10 FA, GF M5024 un 15:50 Check-Out 12:25 FRA Duty Duration TAFB 044:35 Duty Legs Credit Value 015:10 FA,GF M5026 k-In 15:50 Check-Out 12:25 Enroute Check-In Time FRA TAEB 044:35 Enroute Check-Out Time Credit Value 017:14 FA,GF M5027 .-In 15:50 Check-Out 18:30 In Charge Only LHR TAFB 050:40 Landings In Credit Value 014:10 FA,GP Language M5035 k-In 17:35 Check-Out 14:40 Che CDG TAFB 045:05 Layover Credit Value 014:20 FA, GF Position M5038 -In 18:35 Check-Out 12:30 BRU TAFB 041:55 Sit Length TAFB Credit Value 015:20 FA.GF Check-In 18:40 M5044 Check-Out 18:30 LHR Pairing Check-In Time TAFB 047:50 Pairing Check-Out Time credit Value 016:45 FA, GF M5057 k-In 19:40 Check-Out 15:30 FCO Pairing Total Credit TAFB 043:50 Pairing Length Pairing Number edit Value 015:25 FA, GF M5058 -In 19:40 Check-Out 15:20 GVA TAFB 043:40 Terms of Use | Copyright, 2015 © Navtech Select the desired preference (in this example it is Any Aircraft Type A330) [3] and click on Apply [4]. Once Apply has been selected the pairings with an A330 as any aircraft will be displayed [5]. The filter criteria will be displayed at the top of the Pairing window [6] In this example, we can see that there are 69 distinct pairing numbers that have an A330 as any aircraft type [7].

| Pairing                                                          | g Search                                                                                                    |
|------------------------------------------------------------------|----------------------------------------------------------------------------------------------------|
| Current U.I.                                                     | New U.I.                                                                                                    |
| NAVTECH PBS                                                      | Bid Period: 2017.03-20 To 2017.03-31 Confirmation # 1234567890 Last Submittine: 16 Feb, 2017 18:06         JEAN DOE (012346)         YIIIALL-P: 04560           Image: Sont By: Pairing Number * (2)         Image: Sont By: Pairing Number * (2)         Image: Sont By: Pairing Number * (2                                                                                                    |
| Pairings<br>Search Results                                       | V M5006 Check-In 13:0 Check-out 14:40 Credit Value 018:25 YV2.CDG FA.GP Any Alicraft Type      If o     Apply Reset                                                                                                    |
| Search Results           Note Note Note Note Note Note Note Note | Image: Control of the control of the control of th |
|                                                                  | To select all the pairings, click on the check mark [11] at the top of the screen.<br>To add more than one parameter to the filter, click on <i>Back To Pairing Preferences</i> [12] and choose more parameters. To start a new filter, click on <i>Reset</i> [13].                                                                                                    |
|                                                                  | <b>NOTE</b> : You may add pairings to your active bid sheet directly from the Pairings tab. To do so select the desired pairings and select either the <i>Award</i> or the <i>Avoid</i> icon [14].                                                                                                    |

|                                       | Training                                                                  | g Pattern                      |                                        |                                                 |                                                                  |                                                         |                         |
|---------------------------------------|---------------------------------------------------------------------------|--------------------------------|----------------------------------------|-------------------------------------------------|------------------------------------------------------------------|---------------------------------------------------------|-------------------------|
| Current U.I.                          |                                                                           |                                |                                        | New                                             | U. <b>I</b> .                                                    |                                                         |                         |
| NAVTECH PBS                           | NAVTECH                                                                   | Bid Period: 2017-03-02 To 2017 | '-03-31 Confirmation # 1234567890 Last | t Submitted: 16 Feb, 2017 18:05<br>Training     | 1 (5)                                                            | JEAN DOE (012                                           | 345) YUL-ALL-P: 04560 0 |
| Training Patterns                     | Print Close                                                               | <i>i</i> <b>IFS203</b> -       | Start Time: 16:00 End Ti               | ime: 16:30 Training Type<br>REC                 | Total Credit 000:00 Loc<br>Seats 21 Y                            | ations Categories<br>UL YUL-ALL-P,YUL-AL                |                         |
| Search Results                        | Search                                                                    | Info VIFS203-                  | Start Time: 16:00 End Ti               | me: 16:30 Training Type<br>REC                  | Total Credit 000:00         Loc:           Seats 21         Y    | ations Categories<br>UL YUL-ALL-P,YUL-AL                | 03<br>Days              |
| Type Identifier                       |                                                                           | Calendar                       | Start Time: 16:00 End Ti               | me: 16:30 Training Type<br>REC<br>Training Type | Total Credit 000:00 Loc<br>Seats 21 Y<br>Total Credit 000:00 Loc | ations Categories UL YUL-ALL-P,YUL-AL ations Categories | 03                      |
| Pattern Start                         | Search                                                                    | ✓ IF S203-                     | Start Time: 08:00 End Time: 08:00      | me: 16:30 REC<br>Training Type                  | Seats 21 Y<br>Total Credit 000:00 Loc                            | UL YUL-ALL-P,YUL-AL<br>ations Categories                | 03                      |
| JEAN DOE (012345) – P: 04560          |                                                                           | Pairings                       |                                        | REC                                             | Seats 21 Y                                                       | UL YUL-ALL-P,YUL-AL                                     | Days                    |
| · · · · · · · · · · · · · · · · · · · | Copyright @ 2005-2017 Navlech Systems Support Inc Version: CLASS-16-3-5 👖 | मि<br>रिके                     |                                        |                                                 |                                                                  |                                                         |                         |
|                                       |                                                                           | Bids                           |                                        |                                                 |                                                                  |                                                         |                         |
|                                       |                                                                           | Results                        |                                        |                                                 |                                                                  |                                                         |                         |
|                                       |                                                                           |                                |                                        |                                                 |                                                                  |                                                         |                         |
|                                       |                                                                           | Training                       |                                        |                                                 |                                                                  |                                                         |                         |
|                                       |                                                                           |                                |                                        |                                                 |                                                                  |                                                         |                         |
|                                       |                                                                           |                                |                                        |                                                 |                                                                  |                                                         |                         |
|                                       |                                                                           |                                |                                        |                                                 |                                                                  |                                                         |                         |
|                                       |                                                                           |                                |                                        |                                                 |                                                                  |                                                         |                         |
|                                       |                                                                           |                                |                                        |                                                 |                                                                  |                                                         |                         |
|                                       |                                                                           |                                |                                        |                                                 |                                                                  |                                                         |                         |
|                                       |                                                                           |                                |                                        |                                                 |                                                                  |                                                         |                         |
|                                       |                                                                           | The Trainir                    | ng Tab will (                          | Terms of Use   Copyrigh                         | t, 2015 © Navtech<br>the Troir                                   | ning Dattorns                                           | available for           |
|                                       |                                                                           | vour classifi                  | ig fat will c                          | uispiay all Of                                  |                                                                  | ing ratients                                            | available 101           |
|                                       |                                                                           | your classifi                  | ication at you                         |                                                 |                                                                  |                                                         | <b>C1</b>               |
|                                       |                                                                           | Training Pa                    | atterns may                            | be filtered [                                   | I] in the                                                        | same way                                                | as you filter           |
|                                       |                                                                           | pairings.                      |                                        |                                                 |                                                                  |                                                         |                         |
|                                       |                                                                           |                                |                                        |                                                 |                                                                  |                                                         |                         |
|                                       |                                                                           |                                |                                        |                                                 |                                                                  |                                                         |                         |
|                                       |                                                                           |                                |                                        |                                                 |                                                                  |                                                         |                         |
|                                       |                                                                           |                                |                                        |                                                 |                                                                  |                                                         |                         |
|                                       |                                                                           |                                |                                        |                                                 |                                                                  |                                                         |                         |
|                                       |                                                                           |                                |                                        |                                                 |                                                                  |                                                         |                         |
|                                       |                                                                           |                                |                                        |                                                 |                                                                  |                                                         |                         |
|                                       |                                                                           |                                |                                        |                                                 |                                                                  |                                                         |                         |
|                                       |                                                                           |                                |                                        |                                                 |                                                                  |                                                         |                         |
|                                       |                                                                           |                                |                                        |                                                 |                                                                  |                                                         |                         |
|                                       |                                                                           |                                |                                        |                                                 |                                                                  |                                                         |                         |
|                                       |                                                                           |                                |                                        |                                                 |                                                                  |                                                         |                         |
|                                       |                                                                           |                                |                                        |                                                 |                                                                  |                                                         |                         |
|                                       |                                                                           |                                |                                        |                                                 |                                                                  |                                                         |                         |

| Training     | g Pattern                                                                                                    |
|--------------|----------------------------------------------------------------------------------------------------|
| Current U.I. | New U.I.                                                                                                    |
|              | Bid Period: 2017-03-02 To 2017-03-31 Confirmation # 1234567890 Last Submitted: 16 Feb, 2017 18:05 JEAN DOE (012345) YUL-ALL-P: 04660 🜔                                                                                                    |
|              |                                                                                                    |
|              | i         Or IP 3200-         Suint sime: 10.00         End sime: 10.30         REC         Suint 21         YUL         YULALL-P,YULALL.         Or           Mode         VIP 3200-         Training Type         Toping Type         Toping Type         Celebories         Celebories         Or                                                                                                    |
|              | Into         VTPSZUS-         Start time: 10.00         End time: 10.30         REC         Start 21         YUL         YUL-ALL-PYUL-AL         Ope           VTPSZUS-         10000         Trainin Ture         Teal/Cred 00000         Locations         Celevrine         Ope                                                                                                    |
|              | Consider     The 2005     Start Time: 10:00     End Time: 10:30     REC     Seats 21     YUL     YUL-ALL-P,YUL-ALL     U                                                                                                    |
|              | REC Seats 21 YUL YULALL.                                                                                                    |
|              | Pilifina VES201- 2 IFS203-9779 vd Time: 16:30 REC Seets 21 YUL YUL-ALL-PYUL-AL                                                                                                    |
|              | If a "…" is shown [2] then there is more information to be displayed.<br>Hover your mouse over the "…" to see a pop-up [3] with more information.                                                                                                    |
|              | BePeriod 2017/20-32 To 2017/20-32 Confination # 1234557890 Last Salvements: 16 Feb, 2017 18:05 JEAN DOE (012345) YUL-ALL P: 04569<br>③ ✓ Sort By: Training Numbe * ④ ② ③ ◎ ◎ ◎ □ Training (5) ♡ □ ₽                                                                                                    |
|              | IFS203- Start Time: 16:00 End Time: 16:30     REC Seate 21 YUL YUL-ALL-,      Seate 21 YUL YUL-ALL-,      Sea |
|              | Info         V IFS203-         Start Time: 16:00         End Time: 16:30         Training Type         Total Creat 00:00         Leadons         Calegories         03           REC         Seats 21         Y UL         Y UL-XUL-YUL-XUL         Seats         Seats         Seats         Seats         Seats         Seats         Seats         Seats         Total Creations         Calegories         O3                                                                                                    |
|              | IFS203-         Start Time: 16:00         End Time: 16:30         FEC         Seators         Uaspones         03           Coloridar         Toxicols         Toxicols <t< th=""></t<>                                                                                                    |
|              |                                                                                                    |
|              | Pairing         If South as the function of the function of th                            |
|              | Selecting a specific Training Pattern will display more information about that training pattern [4].                                                                                                    |

| Download P                                                                                                    | 3S Schedule                                                                                                    |
|----------------------------------------------------------------------------------------------------|----------------------------------------------------------------------------------------------------|
|                                                                                                    | 1                                                                                                    |
| How to Import your schedule to an iPhone                                                                                                    | Bid Period: 2017-03-02 To 2017-03-31 Confirmation # 1234567699 Last Submitted: 16 Feb. 2017 18:05 JEAN DOE (012345) YUL.AL -P: 04560 Vetmesday. 22 March 2017 Calendar Total Im-Period Credit 011:40 Register 2017 19:00 Feb. 2017 19:00 Feb. |
| <ol> <li>How to Import your schedule to an iPhone         <ol> <li>From PBS download the PBS Schedule [1].</li> <li>From your device, email the ICS file to yourself.</li> <li>From your iPhone, tap the "Mail" icon on the home screen.</li> <li>Tap the name of an email account to view its messages.</li> <li>Tap the email message that has the attached ICS calendar file.</li> <li>Tap the ICS file name in the email message window. A list of events appears.</li> </ol> </li> <li>Tap an event then tap "Add to Calendar", choose to which you want to add the event, and then tap "Done".</li> <li>Press the "Home" button. Tap the "Calendar" icon on the iPhone to access your newly imported calendar events.</li> </ol> | Bit Results       DEAD Tools (21/24/37) Continued 12/24/37/80 ta Subermiter 16 Feb 2017 15:05       DEAD TOOL (21/24) VULA, 0=10460       VULA, 0=10460       VULA, 0=104600                                                                                                    |
|                                                                                                    | Fn:24         VAC         O           Sat25         VAC         O           San26         VAC         O           Mon:27         VAC         O           Tus 28         VAC         O                                                                                                    |
|                                                                                                    |                                                                                                    |